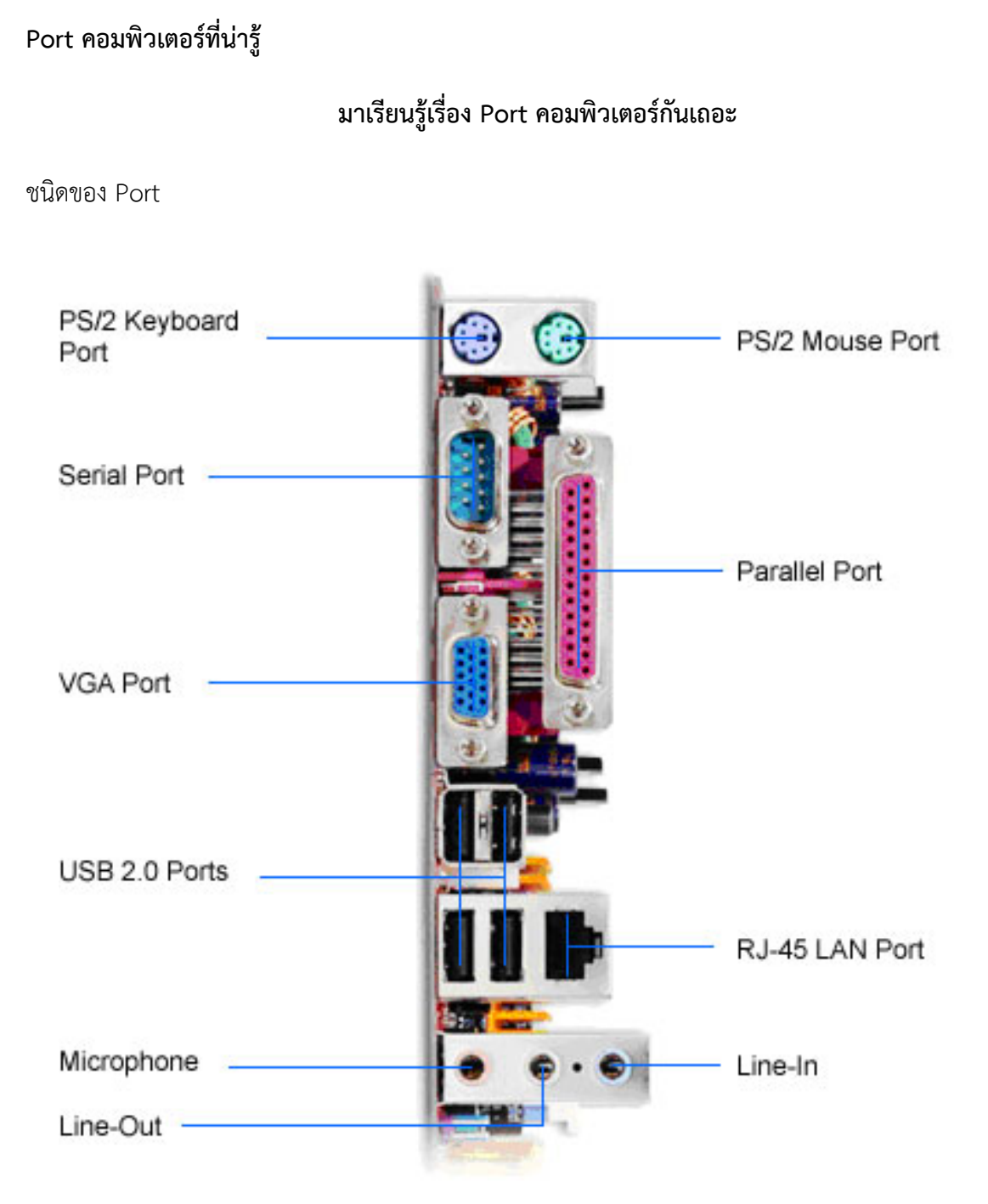

#### FireWire

หรือที่นักวิชาการเรียกว่า IEEE1394 High Performance Serial Bus มีลักษณะรูปร่างหน้าตาและ ลักษณะการใช้งานคล้าย USB มาก แต่ FireWire สามารถทำงานที่ความเร็วสูงกว่า USB มาก (ปัจจุบันมี Data Transfer Rate 400 Mbps) และ FireWire มีจุดใช้งานหลักอยู่บนเครื่อง Macintosh ซึ่งในปัจจุบันมี mainboard ของ PC ทั่วไปที่มี port FireWire มาให้บ้างแล้ว แต่ยังไม่เป็นที่นิยมกัน เนื่องจากราคาค่อนข้าง สูง และอุปกรณ์สนับสนุนส่วนใหญ่ยังเป็นของ Macintosh

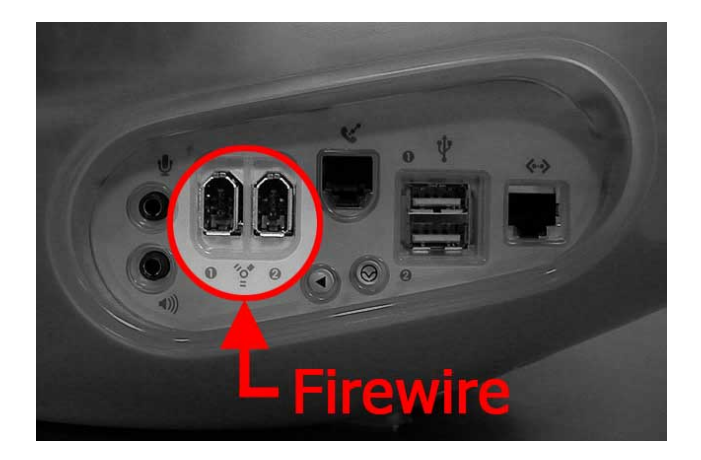

#### วีจีเอ พอร์ต (VGA Port)

พอร์ตนี้สำหรับต่อคอมพิวเตอร์เข้ากับมอนิเตอร์ เป็นพอร์ตขนาด 15 พิน ในคอมพิวเตอร์บางเครื่องอาจจะ ติดตั้งการ์ดสำหรับถอดรหัสสัญญาณ MPEG เพิ่มเข้ามาซึ่งลักษณะของพอร์ตนั้นจะคล้าย ๆ กันแต่การ์ด MPEG จะมีพอร์ตอยู่สองชุดด้วยกันสำหรับเชื่อมไปยังการ์ดแสดงผลหนึ่งพอร์ต และต่อเข้ากับมอนิเตอร์อีกหนึ่ง พอร์ต ดังนั้นเครื่องใครที่มีพอร์ตแบบนี้ ก็ควรจะบันทึกไว้ด้วย เพราะไม่งั้นอาจจะใส่สลับกัน จะทำให้โปรแกรม บางตัวทำงานไม่ได้ =

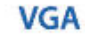

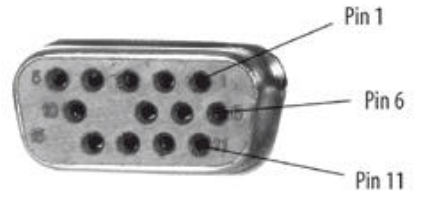

| Pin | Signal       | Pin   | Signal                   |
|-----|--------------|-------|--------------------------|
| 1   | Red          | 9     | NO CONNECTION            |
| 2   | Green        | 10    | Sync Return              |
| 3   | Blue         | 11    | ID Bit 0                 |
| 4   | ID Bit 2     | 12    | ID Bit 1                 |
| 5   | Ground       | 13    | Horizontal Sync          |
| 6   | Red Shield   | 14    | Vertical Sync            |
| 7   | Green Shield | 15    | NO CONNECTION            |
| 8   | Blue Shield  | 100.0 | The second second second |

#### VGA with DDC™

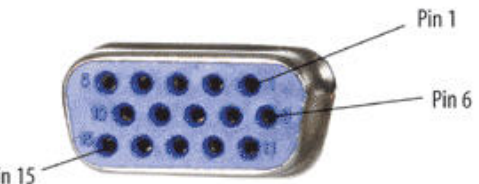

Pin 15

| Pin | Signal       | Pin  | Signal                             |
|-----|--------------|------|------------------------------------|
| 1   | Red          | 9    | DDC+5V                             |
| 2   | Green        | 10   | Sync Return                        |
| 3   | Blue         | 11   | ID Bit 0                           |
| 4   | ID Bit 2     | 12   | ID Bit 1                           |
| 5   | Ground       | 13   | Horizontal Sync                    |
| 6   | Red Shield   | 14   | Vertical Sync                      |
| 7   | Green Shield | 15   | ID Bit 3 or Data Clock             |
| 8   | Blue Shield  | 1000 | ALC DEVELOPED TO A CONSTRUCTION OF |

DDC™ of VESA (Video Electronics Standard Association)

#### พอร์ตอนุกรม (Serial Port)

เป็นพอร์ตสำหรับต่อกับอุปกรณ์อินพุตและเอาต์พุต โดยส่วนใหญ่เราจะใช้สำหรับต่อกับเมาส์ในกรณีที่ คอมพิวเตอร์เครื่องนั้นไม่มีพอร์ต PS/2 หรือเป็นเคสแบบ AT นอกจากนั้นเรายังใช้สำหรับเป็นช่องทางการ ติดต่อโมเด็มด้วย ในคอมพิวเตอร์หนึ่งเครื่องจะมีพอร์ตอนุกรมให้อยู่สองพอร์ต เรียกว่าพอร์ตคอม 1 และพอร์ต คอม 2 นอกจากนั้นอาจจะมีฮาร์ดแวร์บางตัว เช่น จอยสติ๊กรุ่นใหม่ ๆ มาใช้พอร์ตอนุกรมนี้เช่นกัน

- พอร์ตอนุกรมจะมีหัวเข็ม 9 เข็ม หรือ 25 เข็ม (พอร์ตนี้จะเป็นตัวผู้ เพราะมีเข็มยื่นออกมา)
- พอร์ตนี้จะต่อกับอุปกรณ์ต่าง ๆ เช่น เม้าส์ โมเด็ม สแกนเนอร์ เป็นต้น
- สามารถต่อความยาวได้ถึง 6 เมตร และราคาสายก็ไม่แพงนัก

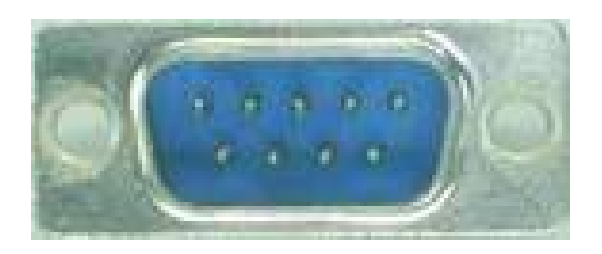

## พอร์ตขนาน (Pararell Port)

หน้าที่ของพอร์ตตัวนี้ก็คือใช้สำหรับติดต่อกับเครื่องพิมพ์เป็นหลัก ปัจจุบันมีการพัฒนาให้สามารถใช้งาน ร่วมกับสแกนเนอร์ หรือว่าไดรฟ์ซีดีอาร์ดับบลิวได้ด้วย พอร์ตแบบนี้มีขนาดยาวกว่าพอร์ตอนุกรมทั่ว ๆ ไป โดย มีจำนวนพินเท่ากับ 25 พิน สังเกตได้ง่าย

- พอร์ตขนานจะมีรู 25 รู (พอร์ตนี้จะเป็นตัวเมีย หมายถึงมีรูที่ตัวพอร์ต)
- พอร์ตนี้จะต่อกับอุปกรณ์ต่าง ๆ เช่น เครื่องพิมพ์ เทปไดร์ฟ สแกนเนอร์ เป็นต้น
- สามารถต่อความยาวไม่มากนัก แถมมีราคาแพงกว่าสายของพอร์ตอนุกรมด้วย
- การส่งสัญญาณจะส่งได้เร็วกว่าพอร์ตอนุกรม

#### LPT (line print terminal)

LPT (line print terminal) เป็นการระบุการเชื่อมของพอร์ตแบบขนานไปยังเครื่องพิมพ์ หรืออุปกรณ์ อื่นบนเครื่องคอมพิวเตอร์ส่วนบุคคล คอมพิวเตอร์ส่วนบุคคลส่วนมากจะมีการเชื่อม LPT 1 หรือ 2 การเชื่อม ซึ่งได้รับการตั้งชื่อ เป็น LPT 1 และ LPT 2 บางระบบสนับสนุนถึงลำดับที่ 3 หรือ LPT 1 เป็นพอร์ตเริ่มต้น การเพิ่มพอร์ตแบบขนาน เพิ่มสำหรับเครื่องพิมพ์ที่ 2 หรือ อุปกรณ์อื่นได้โดยการซื้อและเพิ่ม parallel port adapter card ในเครื่องคอมพิวเตอร์ พอร์ต LPT สามารถใช้สำหรับอุปกรณ์นำเข้า เช่น quickcam, กล้อง วิดีโอที่ใช้ CU-Seeme การเชื่อมต่อคอมพิวเตอร์แบบขนาน ตามแบบฉบับ จะใช้สัญญาณอินเตอร์เฟซ แบบ centronics สำหรับการติดต่อกับเครื่องพิมพ์ ส่วนมาตรฐานใหม่ เรียกว่า EPP/ECP สนับสนุนการอินเตอร์เฟซ แบบเก่าโดยให้ความสื่อสารที่เร็วกว่า สำหรับช่วงของอุปกรณ์ รวมถึง SCANNER และกล้องวิดีโอ

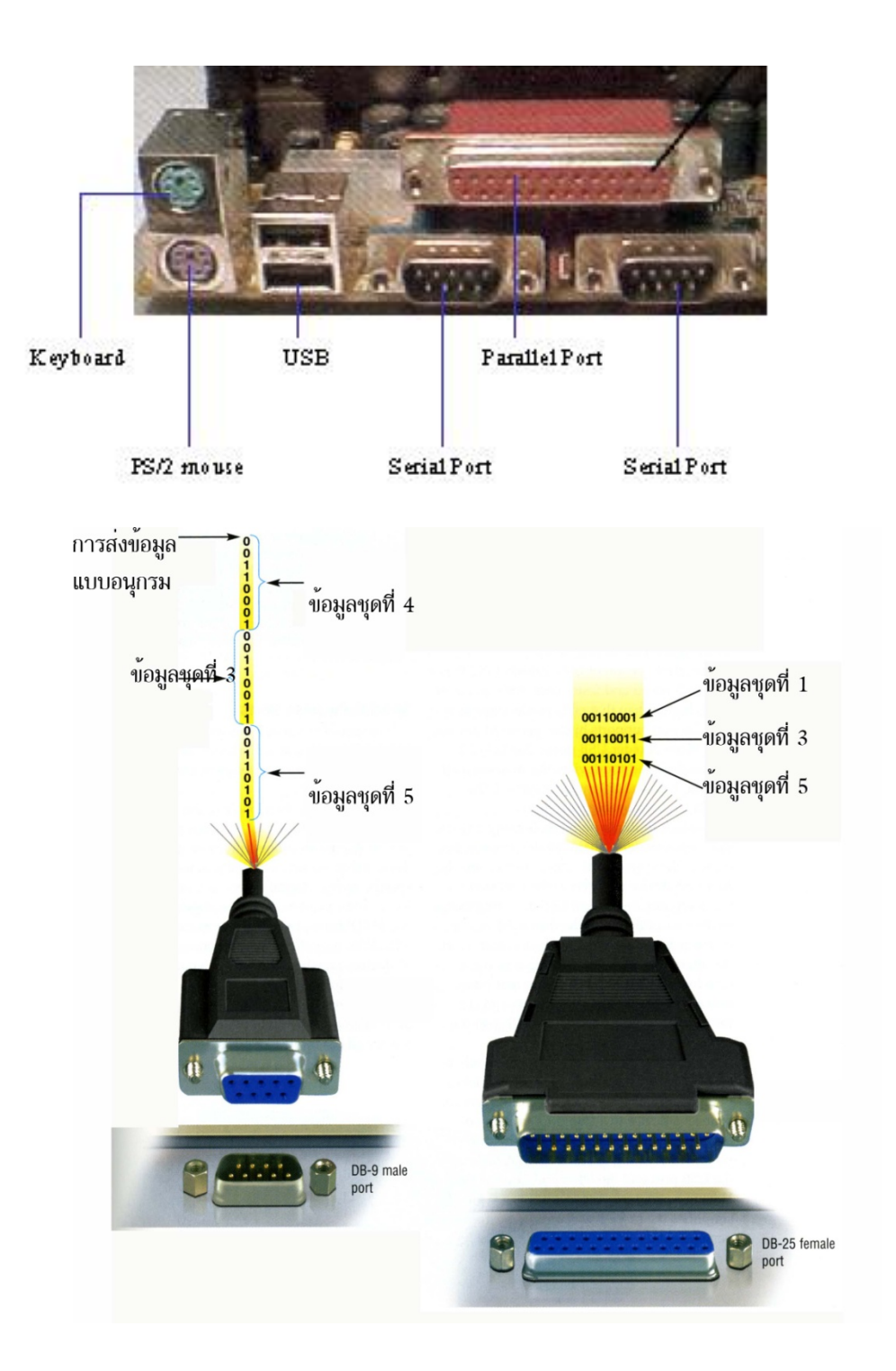

## พอร์ตยูเอสบี (USB Port)

พอร์ตยูเอสบี เป็นพอร์ตแบบใหม่ล่าสุด ที่ถูกออกแบบมาให้ใช้กับพีซีคอมพิวเตอร์ ให้สามารถรับส่งข้อมูล ให้รวดเร็วขึ้น สามารถต่ออุปกรณ์ได้มากถึง 127 ชิ้น เพราะมีแบนด์วิดธ์ในการรับส่งข้อมูลสูงกว่า พอร์ตแบบนี้ ถูกออกแบบมาให้ใช้กับระบบปลั๊กแอนด์เพลย์บนวินโดวส์ 98 ปัจจุบัน มีฮาร์ดแวร์จำนวนมากที่สนับสนุนการ เชื่อมต่อแบบนี้ เช่น กล้องดิจิตอล เมาส์ คีย์บอร์ด จอยสติ๊ก สแกนเนอร์ ซีดีอาร์ดับบลิว เป็นต้น สำหรับ คอมพิวเตอร์รุ่นใหม่ ๆ จะมีพอร์ตแบบนี้จะมีพอร์ตแบบนี้อยู่ในเครื่องเรียบร้อยแล้ว

- คอมพิวเตอร์ปกติจะมี 2 USB Port ถ้าเป็นเครื่องรุ่นเก่าที่ไม่มี USB สามารถหาซื้อการ์ด USB มาติดตั้ง ได้
  - เป็นช่องสี่เหลี่ยมเล็ก ๆ สูงประมา 3-5 มิลลิเมตร ยาวประมาณ 1-2 เซ็นติเมตร
  - พอร์ตชนิดใหม่รับส่งความเร็วได้สูงกว่า port ทั่ว ๆ ไป
  - สามารถเชื่อมต่ออุปกรณ์ต่อเนื่องได้ 127 ตัว
  - เป็นมาตราฐานใหม่ที่มีมากับเครื่องคอมพิวเตอร์

การติดตั้ง เพียงต่ออุปกรณ์เข้ากับ USB port ก็สามารถใช้งานอุปกรณ์นั้นๆ ได้ โดยไม่จำเป็นต้อง boot
 เครื่องใหม่

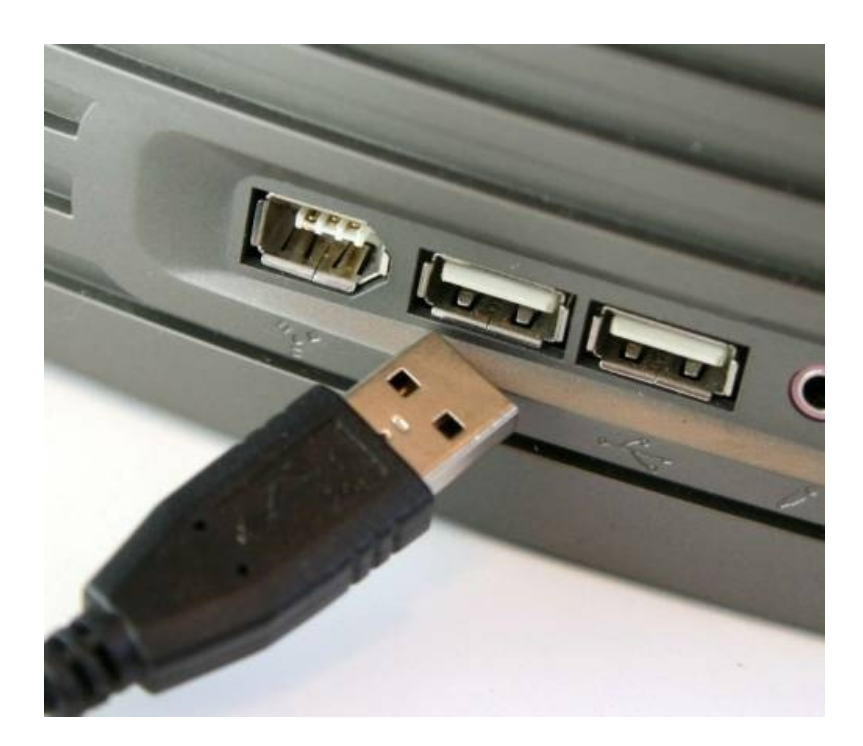

รุ่นใหม่ที่ออกมาคือ USB 2.0 จะสามารถส่งข้อมูลได้เร็วกว่า 40 เท่าของรุ่นเก่า พอร์ต ยูเอสบีได้ถูก ออกแบบไว้สำหรับส่งข้อมูลทีละมากๆ เช่น เพลง mp3 และ ข้อมูลจาก ฮาร์ดดิสก์ที่เป็นอุปกรณ์ต่อพ่วง ได้ ซึ่ง ในการต่อกับอุปกรณ์ต่างๆ นั้นไม่จำเป็นจะต้องเป็นช่องประจะของอุปกรณ์นั้นเสมอไป สามารถต่อเข้ากับ พอร์ตยูเอสบี พอร์ตใดก็ได้ นอกจากนี้ ยังมี ยูเอสบีฮับ (USB hub) ซึ่งเป็นตัวที่ต่อเข้ากับคอมพิวเตอร์ผ่านทาง พอร์ตยูเอสบี ยูเอสบีฮับจะมีตัวต่อหลายตัว ทำหน้าที่ตัวกลางในการกระจายการทำงานของพอร์ตได้มากขึ้น การต่ออุปกรณ์ที่พอร์ตยูเอสบีสามารถต่อในขณะที่เครื่องกำลังทำงานอยู่ได้โดยไม่ต้องเปิดเครื่องใหม่เหมือน พอร์ตอนุกรม และพอร์ตขนาน

#### พอร์ตมัลติมีเดีย (Multimedia Port)

ปัจจุบันนี้คอมพิวเตอร์ทุกเครื่อง มักจะติดตั้งการ์ดเสียงมาให้ด้วย ซึ่งการ์ดนี้จะมีช่องสำหรับต่อกับลำโพง ไมโครโฟน และพอร์ตสำหรับต่อกับจอยสติ๊กอยู่ในตัวโดยพอร์ตต่าง ๆ นั้นจะใช้สีแสดงหน้าที่การทำงาน เช่น ช่องสำหรับต่อลำโพงจะใช้แจ๊กสีเขียว ส่วนไมโครโฟนจะแทนที่ด้วยสีแดง และสีอื่น ๆ สำหรับแทนที่ Line In และ Line Out นอกจากนั้นการ์ดเสียงรุ่นราคาถูก อาจจะไม่ใช้สีแสดงการทำงานของแจ๊กแต่ละตัว แต่จะมี สัญลักษณ์แสดงการทำงานสลักติดอยู่แทน

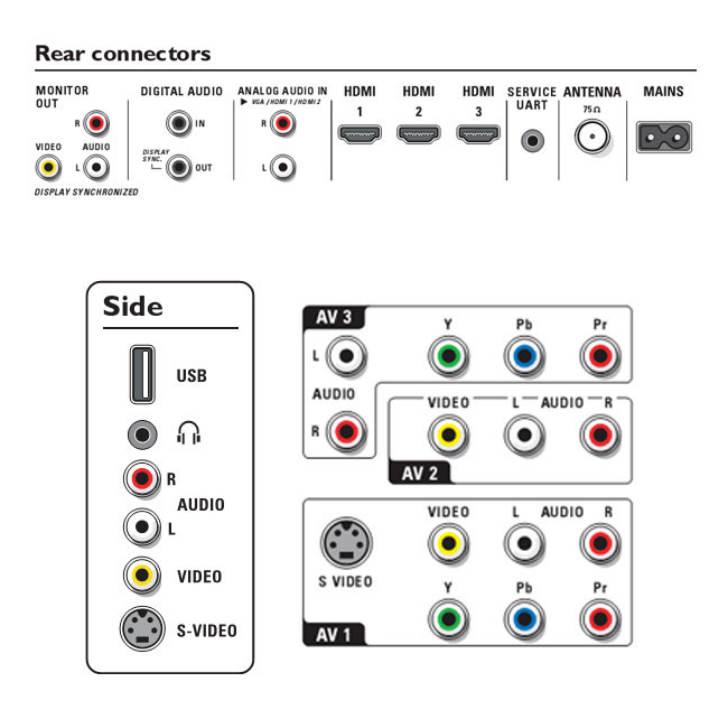

http://www.pyayam.com/article/show.php?Category=computer&No=174

#### การควบคุมฮาร์ดแวร์ผ่าน IO พอร์ต: ตอน พอร์ตขนาน

ในปัจจุบันได้มีการนำเอาระบบควบคุมอัตโนมัติเข้ามาใช้ในอุตสาหกรรมบ้านเราเป็นอย่างมาก เช่นการใช้ระบบ Robotic ใน อุตสาหกรรมยานยนต์, Machine vision สำหรับงานด้านตรวจสอบ (Visual inspection) ชิ้นงานและ software kit ต่าง ๆ สำหรับงานด้านประมวลผลและทดสอบ ซึ่งระบบส่วนใหญ่จะถูกควบคุมด้วยคอมพิวเตอร์ทั้งสิ้น ด้วยเหตุนี้จึงทำให้คอมพิวเตอร์ กลายมาเป็นตัวกลางสำคัญในกระบวนการผลิตด้วย

# ซอร์ฟแวร์สำหรับระบบควบคุมอัตโนมัติ

ขณะเดียวกันการพัฒนาซอร์ฟแวร์ที่ใช้สำหรับงานควบคุมให้ก้าวหน้าไปเช่นกัน จะเห็นได้จากภาษาโปรแกรมต่าง ๆ ได้มี การพัฒนาให้ควบคู่ไปกับการพัฒนาระบบปฏิบัติการคอมพิวเตอร์อย่างต่อเนื่องเรื่อยมาตั้งแต่ระบบปฏิบัติการแบบ DOS จนถึง ระบบ Windows ในปัจจุบัน ซึ่งทำให้การติดต่ออุปกรณ์ผ่านพอร์ตคอมพิวเตอร์ต่าง ๆ เช่น GPIO, GPIB, พอร์ตขนาน, พอร์ต อนุกรม, USB, LXI ทำได้อย่างง่ายดาย

ภาษาที่นิยมเขียนโปรแกรมในงานด้านการควบคุมจึงมักเป็นภาษาระดับสูง เช่น Visual Basic, C++และ Delphi เป็น ต้น นอกจากนี้ยังมีภาษาโปรแกรมที่ถูกพัฒนาเพื่อใช้ในงานด้านวิศวกรรมโดยเฉพาะ เช่น LabVIEW ของบริษัท NI และ Agilent VEE Pro ของบริษัท Agilent

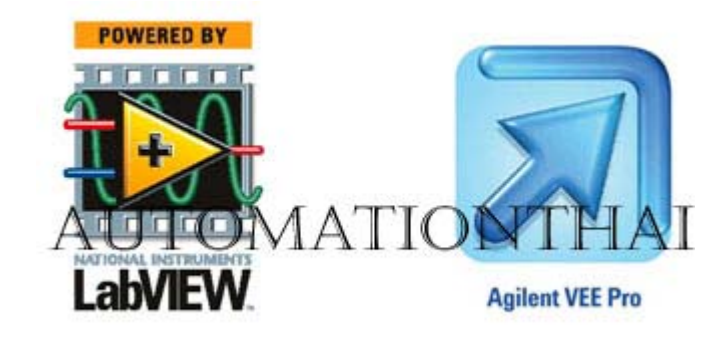

แต่อย่างไรก็ตามแอพลิเคชันหรือเครื่องมือส่วนใหญ่เรามักจะซื้อมาจากต่างประเทศแทบทั้งสิ้น เช่น มาเลเซีย, สิงคโปร์, อเมริกา หรือยุโรป จากการที่ผู้เขียนลองค้นหาข้อมูลเกี่ยวกับอุปกรณ์และแอพลิเคชันที่ใช้ในงานด้านการวัดและทดสอบทาง อุตสาหกรรมอิเล็กทรอนิกส์และไฟฟ้า (Measurement & testing) พบว่ากว่า 70 เปอร์เซนต์เราสามารถพัฒนาเองได้ เช่น

| กลุ่มที่ทดสอบ         | พารามิเตอร์ที่เกี่ยวข้อง        |
|-----------------------|---------------------------------|
| ทางไฟฟ้า (Electrical) | I,V,R และ C                     |
| ทางแสง (Optical)      | ความยาวคลื่นแสง, กำลังส่องสว่าง |

ในบทนี้เราจะเขียนโปรแกรมแกรมควบคุมผ่านพอร์ตขนานประกอบด้วยภาคอินพุตและเอาท์พุตและเขียนโปรแกรมรับส่ง ข้อมูลระหว่างคอมพิวเตอร์ผ่านพอร์ตอนุกรมโดยการใช้คอนโทรล MSComm ของ Visual Basic

#### การควบคุมผ่านคอมพิวเตอร์พอร์ต

การควบคุมอุปกรณ์ภายนอกด้วยคอมพิวเตอร์ไม่ใช่เรื่องแปลกใหม่ อันที่จริงแล้วเป็นสิ่งที่เราคุ้นเคยเป็นอย่างดี เช่น การติดต่อกับเมาส์, คีย์บอร์ด, เครื่อง Scanner และเครื่องปริ้นเตอร์ เป็นต้น คอมพิวเตอร์จะติดต่ออุปกรณ์เหล่านี้ทันทีเมื่อเริ่ม เปิดเครื่อง และเช่นเดียวกันอุปกรณ์เหล่านี้ก็จะติดต่อกับคอมพิวเตอร์ด้วยการส่งสัญญาณทางไฟฟ้าไปให้คอมพิวเตอร์รับทราบ เช่น คีย์บอร์ดติดต่อคอมพิวเตอร์ด้วยการใช้ scan code, เครื่องปริ้นเตอร์ติดต่อคอมพิวเตอร์ด้วยการส่งสัญญาณสถานะ (Status) ผ่านพอร์ตขนาน เป็นต้น สังเกตว่าอุปกรณ์เหล่านี้จะติดต่อกับคอมพิวเตอร์ด้วยสัญญาณทางไฟฟ้าทั้งสิ้น ซึ่งเราสามารถนำ สัญญาณเหล่านี้มาควบคุมอุปกรณ์อื่น ๆ ได้เช่นกัน เช่น การควบคุมแขนกลผ่านพอร์ตขนาน เป็นต้น

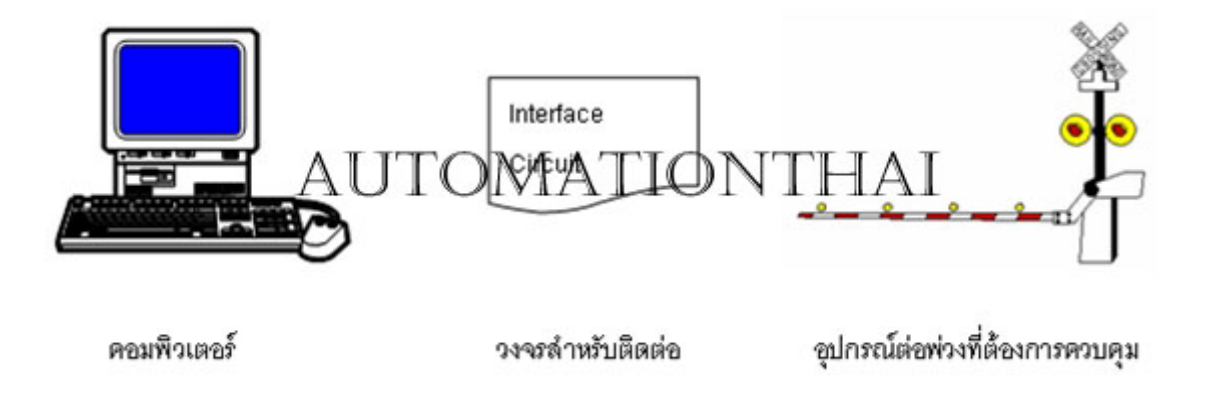

#### พอร์ตขนาน

โดยทั่วไปพอร์ตขนานจะอยู่ด้านหลังของเครื่องคอมพิวเตอร์ (หรือเรียกว่าเคส) ใช้สำหรับการต่อพ่วงอุปกรณ์ภายนอกเข้า กับคอมพิวเตอร์ ซึ่งจุดประสงค์หลักคือการใช้สำหรับติดต่อกับเครื่องปริ้นเตอร์ แต่เนื่องจากสัญญาณของพอร์ตขนานที่เป็นลอจิก แบบ TTL (ระดับสัญญาณ 1 และ 0) ซึ่งมีทั้งอินพุตและเอาท์พุตทำให้เราสามารถนำสัญญาณเหล่านี้มาประยุกต์ใช้สำหรับการ ควบคุมหรือรับค่าสัญญาณจากอุปกรณ์ภายนอกเข้ามาประมวลผลได้

พอร์ตขนานแบบมาตรฐาน (Standard Parallel Port, SPP) ประกอบด้วยสายสัญญาณ 3 กลุ่มคือ สายสัญญาณข้อมูล (Data port), สายสัญญาณแสดงสถานะ (Status port) และสายสัญญาณควบคุม (Control port) ซึ่งแต่ละสายสัญญาณจะเชื่อมต่อเข้า กับคอนเนคเตอร์ตัวผู้ 25 ขา ซึ่งอยู่ด้านหลังของคอมพิวเตอร์ ซึ่งโครงสร้างและขาของพอร์ตสามารถจำแนกได้ดังนี้

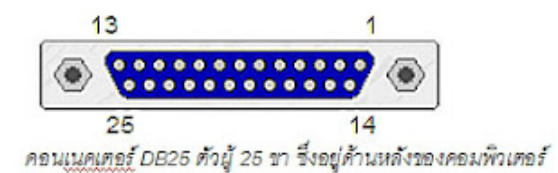

โครงสร้างและสายสัญญาณของพอร์ตขนาน

| ขา(DB25) | ชื่อสัญญาณ      | ชนิดสัญญาณ | Register bit | Invert |
|----------|-----------------|------------|--------------|--------|
| 1        | nStrobe         | Out        | Control-0    | Yes    |
| 2        | Data0           | In/Out     | Data-0       | No     |
| 3        | Data1           | In/Out     | Data-1       | No     |
| 4        | Data2           | In/Out     | Data-2       | No     |
| 5        | Data3           | In/Out     | Data-3       | No     |
| 6        | Data4           | In/Out     | Data-4       | No     |
| 7        | Data5           | In/Out     | Data-5       | No     |
| 8        | Data6           | In/Out     | Data-6       | No     |
| 9        | Data7           | In/Out     | Data-7       | No     |
| 10       | nAck            | In         | Status-6     | No     |
| 11       | Busy            | In         | Status-7     | Yes    |
| 12       | Paper-Out       | In         | Status-5     | No     |
| 13       | Select          | In         | Status-4     | No     |
| 14       | Linefeed        | Out        | Control-1    | Yes    |
| 15       | nError          | In         | Status-3     | No     |
| 16       | nInitialize     | Out        | Control-2    | No     |
| 18       | nSelect-Printer | Out        | Control-3    | Yes    |
| 18-25    | Ground          | -          | -            | -      |

#### สายสัญญาณข้อมูล (Data Port)

สายสัญญาณข้อมูล (Data port) จะมี 8 เส้น (ขาที่ 2-7 ของคอนเนคเตอร์ DB25 ที่อยู่ด้านหลังของคอมพิวเตอร์) เราจะ ใช้สำหรับกำหนดเอาท์พุตของพอร์ตขนานโดยทั่วไปถ้าไม่มีการส่งค่าใด ๆ ออกจากพอร์ตระดับสัญญาณลอจิกของพอร์ตจะมีค่าดี ฟอลท์เป็น 0000 0000 หรือระดับสัญญาณ 0 โวลต์นั่นเอง

## ตัวอย่างการส่งข้อมูล "25" (ฐานสิบ)สู่ Data port:

"25" คือ 00101001 ในระบบเลขฐานสอง ดังนั้นในกรณีนี้จะมีการจ่ายไฟกระแสตรง +5 โวลต์มาที่ขาของสายสัญญาณ D4, D3 และ D0 เมื่อนำเอาหลอด LED มาต่อแบบ Common cathode (หรือเรียกว่า Common ground) จะทำให้หลอด LED สว่าง

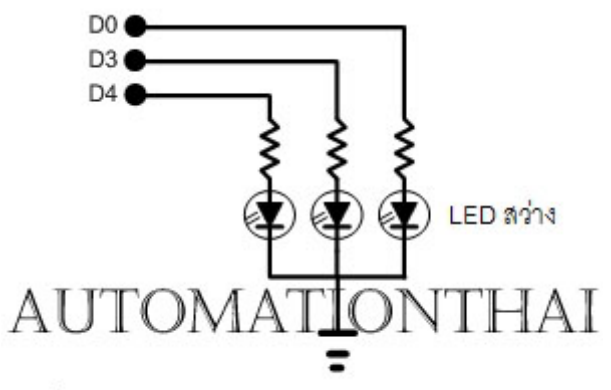

ต่อ LED แบบ Common Cathode จาก Data port

ถ้ามองในด้านการทำงานของวงจรเราจะเรียกการทำงานแบบนี้ว่า Active High (Force High) นั่นคือวงจรจะทำงานได้ (LED สว่าง) ก็ต่อเมื่อมีการป้อนระดับสัญญาณ "1" (จ่ายแรงดันไฟฟ้า +5 โวลต์) ให้กับวงจร

#### สายสัญญาณสถานะ (Status Port)

สายสัญญาณสถานะ (Status port) จะมี 5 เส้น (ขาที่ 11, 12, 13 และ 15 ของคอนเนคเตอร์ DB25 ที่อยู่ด้านหลังของ คอมพิวเตอร์) เราจะกำหนดอินพุตจากภายนอกเข้าไปสู่คอมพิวเตอร์ทาง Status port โดยทั่วไปถ้าไม่มีการส่งค่าใด ๆ เข้าสู่ Status port ระดับสัญญาณลอจิกของพอร์ตจะมีค่าดีฟอลท์คือ "1" (5 โวลต์) ถ้ามีการต่อสัญญาณจาก Status port ลงกราวด์ ระดับสัญญาณจะเปลี่ยนเป็น "0" (0 โวลต์) ยกเว้น S7 จะกลับสัญญาณกับสัญญาณสถานะเส้นอื่น ๆ นั่นคือสภาวะปกติคือ "0" แต่เมื่อต่อลงกราวด์ระดับสัญญาณเป็น "1"

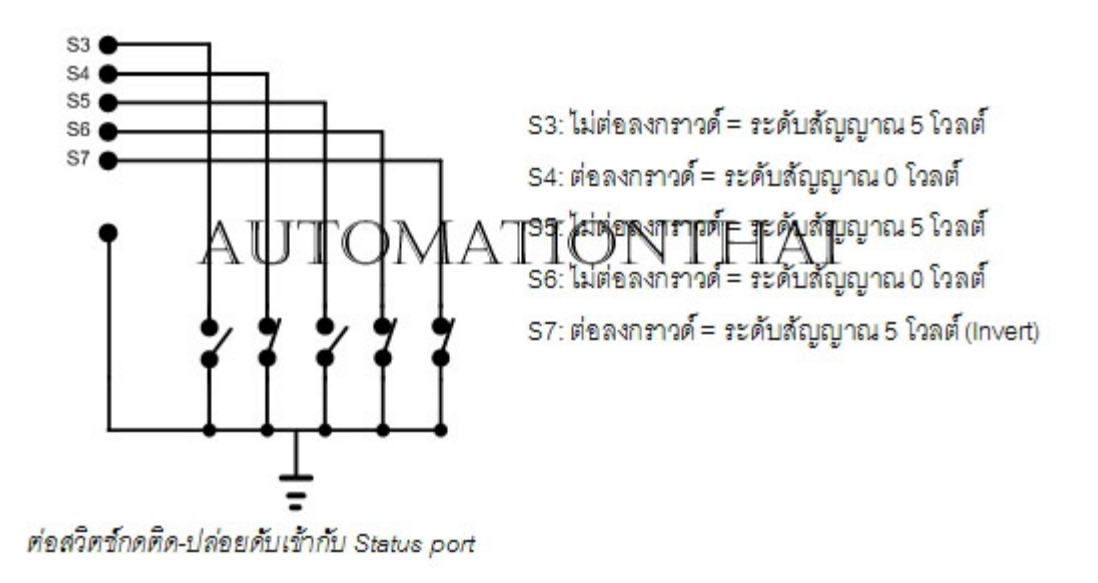

#### สายสัญญาณควบคุม (Control Port)

สายสัญญาณควบคุม (Control port) แบ่งเป็นได้ทั้งอินพุตและเอาท์พุต ซึ่งการให้งานเหมือน Data port และ Status port ค่าดีฟอลท์ของระดับสัญญาณคือ "1"

#### แอสเดรสของพอร์ตขนาน

ในการใช้งานพอร์ตขนานทั้งเอาท์พุตและอินพุตจะต้องกำหนดแอสเดรสของพอร์ตให้ชัดเจนว่าต้องการติดต่อผ่าน แอดเดรสไหน ถ้ากำหนดแอดเดรสผิดโปรแกรมก็ไม่ทำงานนั่นเอง

โดยทั่วไปพอร์ตขนานจะมี 3 แดสเดรส (Base address) คือ H3BC, H378 และ H278 (การกำหนดแอดเดรสของพอร์ต มักกำหนดเป็นเลขฐาน 16 ซึ่งจะขึ้นต้นด้วยตัว "H") เมื่อเริ่มเปิดคอมพิวเตอร์ระบบ BIOS (Basic Input/Output System) จะ นำเอาแอดเดรสฐานเหล่านี้ไปกำหนดให้ปริ้นเตอร์พอร์ต LPT1, LPT2 และ LPT3 ตามลำดับ

ในแต่ละแอดเดรสจะประกอบไปด้วยกลุ่มสัญญาณ 3 กลุ่ม คือ Data port, Status port และ Control port ซึ่งกลุ่ม สัญญาณ Data port จะมีแอดเดรสเดียวกับแอดเดรสของของพอร์ตขนานนั้น ๆ ด้วย เช่น LPT1 และกลุ่มสัญญาณ Data port จะมีแอดเดรสฐานเป็น H3BC เช่นกัน ส่วนกลุ่มสัญญาณ Status port และกลุ่มสัญญาณ Control port จะมีลำดับของอดเดรส เพิ่มขึ้นไป +1 และ +2 ตามลำดับ

| Printor | แอดเดรสฐาน  |             |              |  |  |  |
|---------|-------------|-------------|--------------|--|--|--|
| Finter  | (Data port) | Status port | Control Port |  |  |  |
| LPT1    | H3BC        | H3BD        | H3BE         |  |  |  |
| LPT2    | H378        | H379        | H37A         |  |  |  |
| LPT3    | H278        | H279        | H27A         |  |  |  |

# การตรวจสอบแอดเดรสฐานของพอร์ตขนาน

1. เข้าเมนู start คลิกที่ control panel

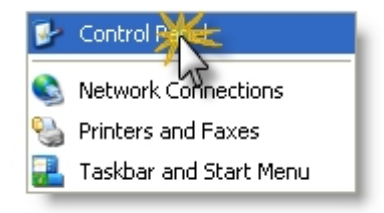

- 2. ดับเบิลคลิกบนไอคอน system
- 3. เลือกแทบ Hardwareทบ Hardware

| System Restore |                | Automatic Updates |                       | Remote         |
|----------------|----------------|-------------------|-----------------------|----------------|
| General        | Comput         | er Name           | Hardware              | Advanced       |
| Davina Mana    | -              |                   |                       |                |
| The The        | e Device Ma    | namer lists all   | the hardware device   | es installed D |
| an 🕺           | your compute   | er. Use the D     | evice Manager to cl   | 1 Jospan       |
| pro            | perties of any | device.           |                       | 11             |
|                |                |                   | Depice                | มาสวัต         |
| 0.i.u.r        |                |                   | 1 ()Y                 |                |
| Divers         | ur Cimina la   |                   | Land and instant of   |                |
| cor            | npatible with  | Vindo             | Andows Update lets    | you set up     |
| ho             | w Windows c    | goods to v        | Vindows Update for    | drivers.       |
|                | Ding           | gning             | Windows L             | Ipdate         |
| 17             | V              |                   |                       |                |
| Hadway Pro     | Res            |                   |                       |                |
| Ha             | rdwate profile | is provide a l    | way for you to set up | and store      |
|                | cicik narana   | ie compare        |                       |                |
|                |                |                   | Hardware              | Profiles       |
|                |                |                   | -                     |                |
|                |                |                   |                       |                |

- 4. กดปุ่ม "Device Manager"
- 5. ดับเบิลคลิกบนพอร์ต (Com &LPT)

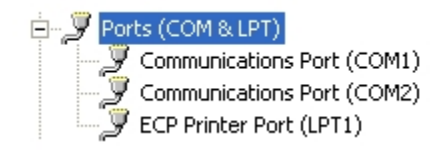

#### 7. เลือกแทบ Resource

| aeneral F    | Port Settin      | gs Driver                        | Details    | Resource | 5      |           |
|--------------|------------------|----------------------------------|------------|----------|--------|-----------|
| Besource     | ECP Print        | er Port (LPT)                    | 1)         |          |        | A.        |
| Resour       | ce type          | Setting                          |            |          | 51     | T         |
| 1/0 F        | Range<br>Range   | 0378 - 037F<br>0778 - 0778<br>03 | ~          | 0        | 21     |           |
| Sattern ha   | ised on:         | Current con                      | SI         | *        |        | v.        |
| Senary Da    |                  | 10                               |            |          |        |           |
| Sening De    | ~                | Alse auto                        | Matic sett | inas     | Change | Setting . |
| Conflicting  | Stevice i        | Dise suto<br>st                  | matic sett | ings     | Change | Setting . |
| Contraction  | device i         | Nice auto<br>st                  | matic sett | ing:     | Change | Selting.  |
| Conthern     | device i<br>cts. | Nise suto<br>st                  | natic sett | ing:     | Charge | Setting   |
| Constitution | device i         | Duse suno<br>st                  | matic sett | ing:     | Charge | Setting   |

8. อ่านค่า 4 หลักแรกของ I/O Range Setting คือ แอดเดรสฐานของพอร์ตขนานที่เราจะนำไปใช้งาน

| Resource type | Setting                          |                    |
|---------------|----------------------------------|--------------------|
| I/O Range     | 0378 - 037F<br>0778 - 077B<br>03 | แอดเดรสฐานคือ 0378 |

แต่โดยทั่วไปแอดเดรสฐานของ LPT1 จะถูกกำหนดให้เป็น H378 โดยอัตโนมัติ เอาละครับในบทความนี้เราก็ได้รู้จักโครงสร้าง ของพอร์ตขนานกันอย่างละเอียดแล้ว ในบทความต่อไปเราก็จะมาพูดถึงพอร์ตที่สำคัญอีกตัวคือพอร์ตอนุกรมหรือซีเรียลพอร์ต นั่นเอง การเชื่อมต่ออุปกรณ์ภายนอก ด้วยพอร์ตขนานของคอมพิวเตอร์

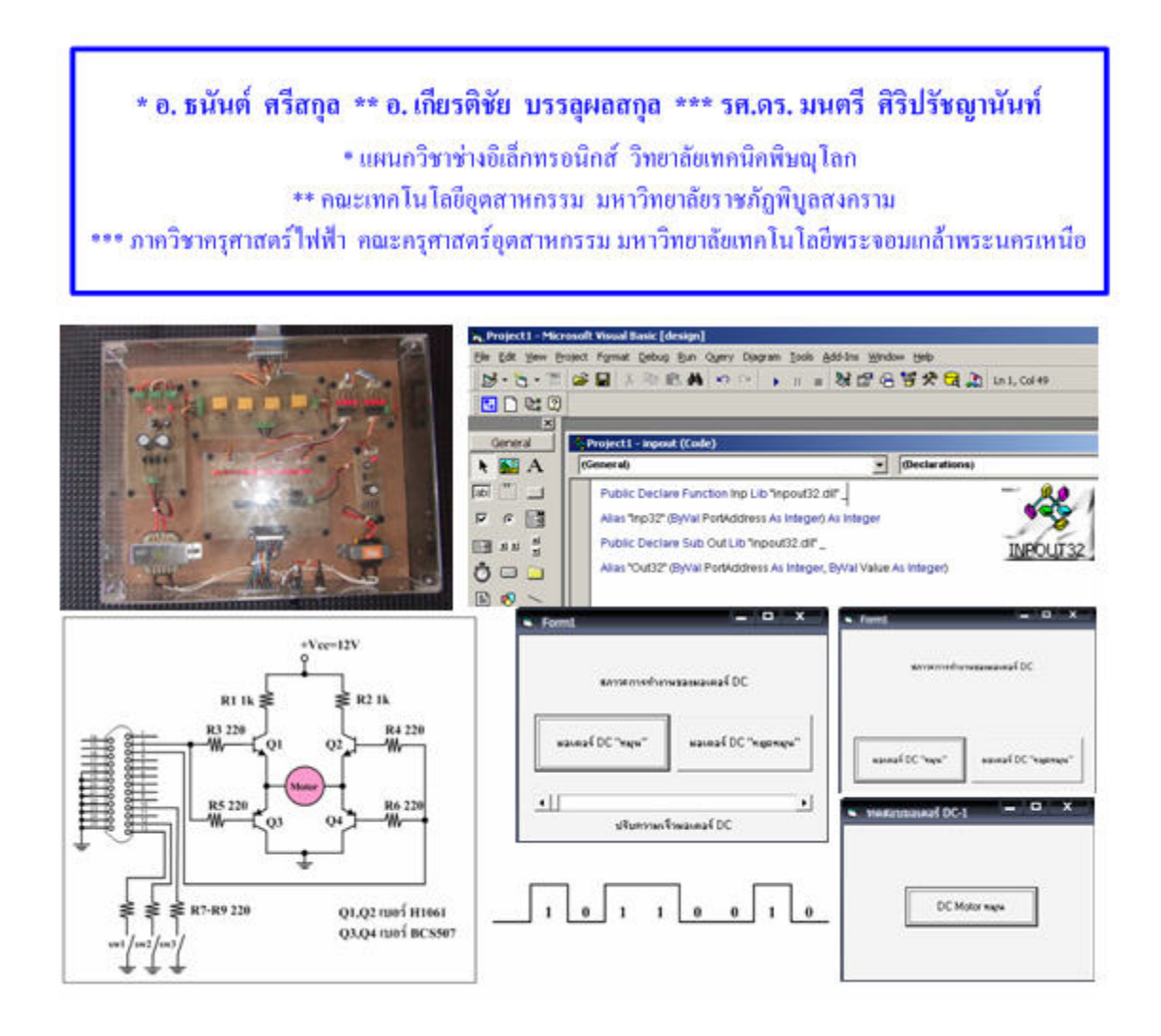

การควบคุมมอเตอร์กระแสตรงผ่านพอร์ตขนานด้วยโปรแกรม Visual Basic และเพื่อให้มีความเข้าใจในประเภทของ มอเตอร์กระแสตรง วงจรขับกระแสมอเตอร์กระแสตรง และโปรแกรมควบคุมมอเตอร์กระแสตรง ก่อนที่จะนำไปประยุกต์ใช้งาน ก็ จะขอกล่าวถึงพื้นฐานที่จะทำให้ผู้อ่านหรือผู้ที่กำลังศึกษาอยู่เข้าใจมากยิ่งขึ้นนะครับ โดยในบทความนี้จะมีการยกตัวอย่างการเขียน โปรแกรม Visual Basic ที่ใช้ในการติดต่อผ่านพอร์ตขนานเพื่อควบคุมการทำงานของมอเตอร์กระแสตรงด้วยนะครับ

ถ้าจะกล่าวถึงวิธีการเลือกหรือการนำเอามอเตอร์กระแสตรงไปใช้งานนั้น จำเป็นที่จะต้องเลือกขนาดของมอเตอร์ที่เราต้องการและ ประเภทของมอเตอร์ที่เราต้องการใช้งาน ซึ่งถ้าเราเลือกขนาดของมอเตอร์และประเภทของมอเตอร์แล้วเราก็จะนำสิ่งที่เราเลือกใช้ นี้ไปเป็นข้อมูลในการออกแบบวงจรขับกระแสให้กับมอเตอร์กระแสตรงที่เลือกมาต่อไปนั้นเองครับ ทั้งนี้ก็เพราะว่ากระแสที่ออกมา จากพอร์ตขนานของเครื่องคอมพิวเตอร์นั้น มีค่ากระแสที่ไม่เพียงพอที่จะทำให้มอเตอร์นั้นสามารถหมุนได้ตามโปรแกรมควบคุมที่ เราต้องการครับ และในการควบคุมมอเตอร์กระแสตรงให้สามารถหมุนกลับทิศทางได้นั้น ก็ทำได้โดยการสลับขั้วไฟบวกกับขั้วไฟ ลบเท่านั้นเองครับ ซึ่งในการสลับขั้วไฟบวกหรือลบนั้น เราก็จะใช้วงจรทรานซิสเตอร์(BJT) ให้วงจรที่ออกแบบนี้ทำหน้าเป็นสวิตซ์ นั้นเองครับ โดยสามารถทำการเขียนโปรแกรมควบคุมวงจรทรานซิสเตอร์ โดยจะได้กล่าวในส่วนของการออกแบบ โปรแกรมควบคุมต่อไป

# วงจรขับกระแสมอเตอร์กระแสตรง

ในส่วนของวงจรขับกระแสมอเตอร์กระแสตรงนั้น ก็สามารถสร้างได้หลายวงจรและหลายรูปแบบมากครับ ซึ่งในการ ออกแบบและสร้างวงจรขับกระแสมอเตอร์กระแสตรงนั้นก็ควรที่จะคำนึงถึงขนาดของมอเตอร์ว่าต้องการกระแสมากน้อยเท่าไรที่ จะใช้ในการขับเคลื่อนมอเตอร์ให้สามารถทำงานได้นะครับ ซึ่งในที่นี้ก็จะขอยกตัวอย่างวงจรขับกระแสมอเตอร์กระแสตรง ที่ได้ทำ การออกแบบไว้แล้วครับ ดังแสดงในรูปที่ 4

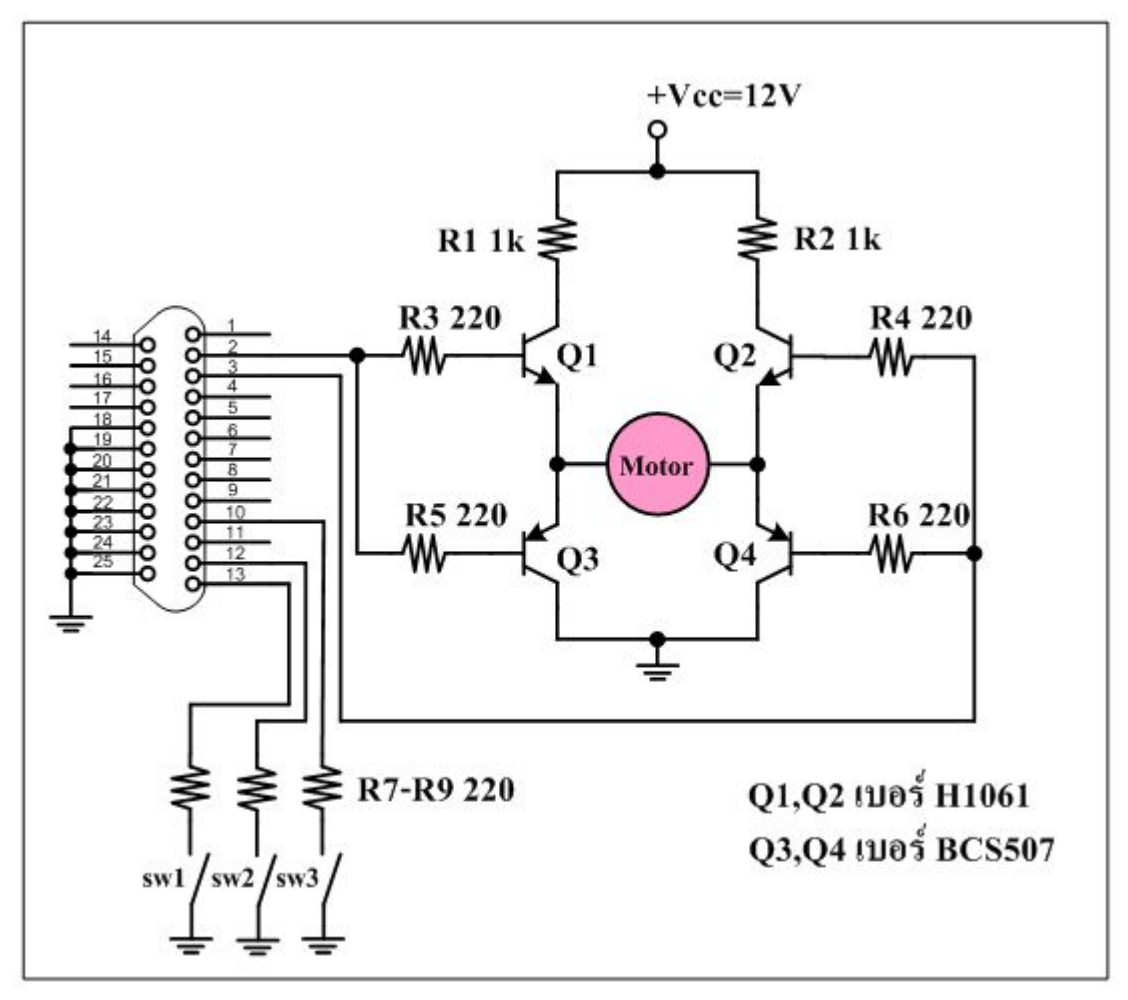

รูปที่ 4 การเชื่อมต่อพอร์ตขนานเข้ากับวงจรขับกระแสมอเตอร์กระแสตรง

จากรูปที่ 4 ก็จะเห็นได้ว่าเป็นการเชื่อมต่อพอร์ตขนานเข้ากับวงจรขับกระแสมอเตอร์กระแสตรง โดยจะพอร์ตขนานเพียง 2 เส้น เท่านั้นในการควบคุมทิศทางการหมุน คือ ขาที่ 2 (D0) และขาที่ 3 (D1) กล่าวคือ \* ถ้าหากกำหนดให้ขาที่ 2 (D0) มีค่าเป็น "1" และขาที่ 3 (D1) มีค่าเป็น "0" ก็จะทำให้ทรานซิสเตอร์ Q1 และทรานซิสเตอร์ Q4 อยู่ในสภาวะ ON (หรือนำกระแส) ก็จะทำให้ มอเตอร์กระแสตรงนั้นหมุนตามเข็มนาฬิกาครับ \*\*และถ้ากำหนดให้ขาที่ 2 (D0) มีค่าเป็น "0" และขาที่ 3 (D1) มีค่าเป็น "1" ก็ จะทำให้ทรานซิสเตอร์ Q2 และทรานซิสเตอร์ Q3 อยู่ในสภาวะ ON (หรือนำกระแส) ก็จะทำให้มอเตอร์กระแสตรงนั้นหมุนทวน เข็มนาฬิกาครับ \*\*\*และถ้ากำหนดให้ขาที่ 2 (D0) มีค่าเป็น "0" และขาที่ 3 (D1) มีค่าเป็น "0" ก็จะทำให้ทรานซิสเตอร์ทุกตัวอยู่ ในสภาวะ OFF (หรือไม่นำกระแส) ก็จะทำให้มอเตอร์กระแสตรงนั้นไม่หมุน

#### หลักการการควบคุมมอเตอร์กระแสตรง

ในส่วนของหลักการการควบคุมมอเตอร์กระแสตรงที่ใช้โปรแกรม Visual Basic ที่ติดต่อผ่านพอร์ตขนานนั้น ก็จะมีการใช้คำสั่ง ควบคุมมอเตอร์ที่มีข้อมูลที่ส่งออกมามีค่าเป็น "1" ที่ขาที่ 2 (D0) หรือที่ขาที่ 3 (D1) ของบัสข้อมูลในพอร์ตขนานนั้นเอง โดยมี ตำแหน่งของพอร์ตที่ใช้งานคือ 378H ซึ่งจะใช้ในการควบคุมทิศทางการหมุนของมอเตอร์กระแสตรง และใช้ในการหยุดการหมุน ของมอเตอร์กระแสตรงครับ โดยการสั่งงานให้มอเตอร์กระแสตรงทำงานในสภาวะต่างๆ นั้นก็สามารถแสดงได้ดังตารางที่ 1

| มอเตอร์กระแสตรง   | <b>D</b> 7 | D6 | D5 | D4 | D3 | D2 | D1 | D0 | เลขฐานสิบหก |
|-------------------|------------|----|----|----|----|----|----|----|-------------|
| หมุนตามเข็มนาฬิกา | 0          | 0  | 0  | 0  | 0  | 0  | 0  | 1  | &H01        |
| หมุนทวนเข็มนาพิกา | 0          | 0  | 0  | 0  | 0  | 0  | 1  | 0  | &H02        |
| หยุคหมุน          | 0          | 0  | 0  | 0  | 0  | 0  | 0  | 0  | &H00        |

ตารางที่ 1 แสดงการสั่งงานให้มอเตอร์กระแสตรงทำงานในสภาวะต่างๆ

แต่ในการควบคุมความเร็วของมอเตอร์กระแสตรงนั้นส่วนใหญ่แล้วจะนิยมควบคุมในแบบ PSW คือจะเป็นลักษณะของพัลส์ ซึ่งถ้า พัลส์มีค่าเป็น "1" ก็จะทำให้มอเตอร์กระแสตรงนั้นทำงานหรือหมุนครับ แต่ถ้าพัลส์มีค่าเป็น "0" ก็จะทำให้มอเตอร์กระแสตรง นั้นไม่ทำงานหรือไม่หมุนนั้นเองครับ โดยลักษณะของพัลส์ PSW สามารถแสดงได้ดังรูปที่ 5

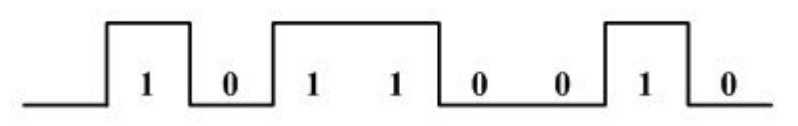

รูปที่ 5 แสดงการควบคุมความเร็วของมอเตอร์กระแสตรง แบบ PSW

#### การเขียนโปรแกรมควบคุมมอเตอร์กระแสตรง

ในส่วนของการเขียนโปรแกรมควบคุมมอเตอร์กระแสตรงนั้น ในที่นี้จะใช้โปรแกรม Visual Basic นะครับ ซึ่งจากหลักการควบคุม มอเตอร์กระแสตรงที่ได้กล่าวมาแล้วนั้น ก็จะเห็นได้ว่าเราจะใช้ค่ารหัสฐานสิบหกที่เป็นข้อมูลในการสั่งให้มอเตอร์กระแสตรงหมุน ตามเข็มนาฬิกา มอเตอร์กระแสตรงหมุนทวนเข็มนาฬิกาและสั่งให้มอเตอร์กระแสตรงหยุดหมุนนั้นเองครับ โดยในส่วนของคำสั่ง ของโปรแกรม Visual Basic ที่ใช้งานนั้น ก็สามารถที่จะแสดงได้ดังต่อไปนี้

คำสั่งของโปรแกรม Visual Basic ที่จะสั่งให้มอเตอร์กระแสตรงหมุนตามเข็มนาฬิกา คือ OUT &H378 ,&H01

คำสั่งของโปรแกรม Visual Basic ที่จะสั่งให้มอเตอร์กระแสตรงหมุนทวนเข็มนาฬิกา คือ OUT &H378 ,&H02

คำสั่งของโปรแกรม Visual Basic ที่จะสั่งให้มอเตอร์กระแสตรงหยุดหมุน คือ OUT &H378 ,&H00

เป็นอย่างไรบ้างครับพอที่จะเข้าใจถึงคำสั่งของโปรแกรม Visual Basic ที่เราจะนำมาใช้งานในการควบคุมการทำงานของมอเตอร์ กระแสตรงกันบ้างแล้วนะครับ ทีนี้มาดูตัวอย่างแรกกันเลยนะครับ ซึ่งเป็นการเขียนโปรแกรม Visual Basic เพื่อควบคุมให้มอเตอร์ กระแสตรงหมุนตามเข็มนาฬิกา ดังแสดงในรูปที่ 6

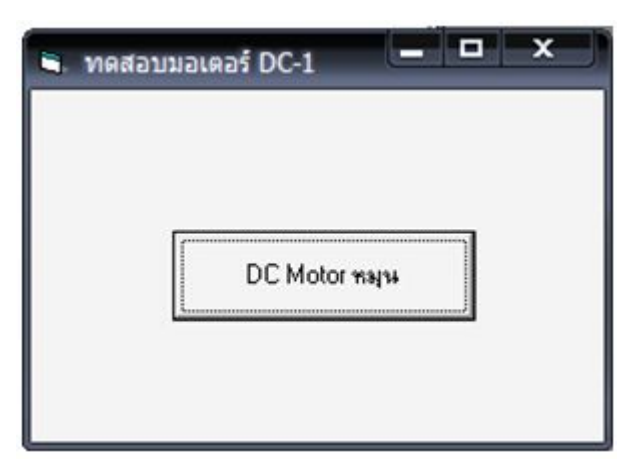

รูปที่ 6 โปรแกรม Visual Basic ควบคุมให้มอเตอร์กระแสตรง ของตัวอย่างที่ 1

จากรูปที่ 6 เป็นลักษณะของโปรแกรมควบคุมให้มอเตอร์กระแสตรงหมุนตามเข็มนาฬิกานะครับ โดยเมื่อคลิกที่ปุ่ม DC Motor หมุน ก็จะส่งผลให้มอเตอร์กระแสตรงหมุนตามเข็มนาฬิกาครับ ซึ่งมีส่วนประกอบของโปรแกรมที่เขียนดังนี้ (รูปที่ 7)

\*\*\*\*\*\*โปรแกรมควบคุมให้มอเตอร์กระแสตรง ตัวอย่างที่ 1\*\*\*\*\*\*\*\*\* Private Declare Sub Out Lib "inpout32.dll" Alias "Out32" (ByVal PortAddress As Integer, ByVal Value As Integer Public pwrite As Integer Public N As Integer Private Sub Command1\_Click() Out &H378, &H1 End Sub

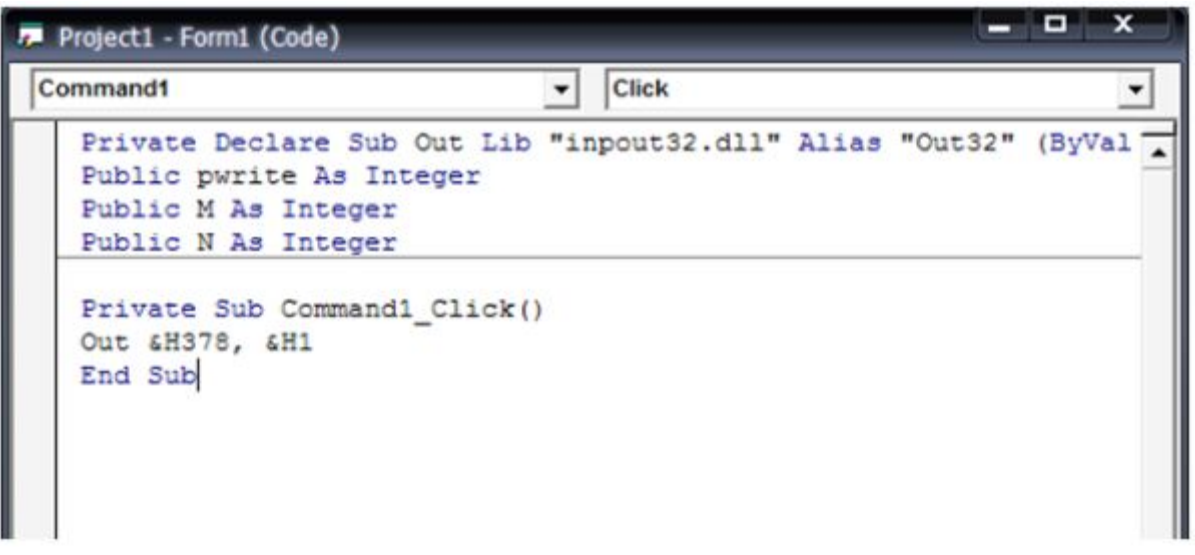

รูปที่ 7 การเขียนโปรแกรม Visual Basic ควบคุมให้มอเตอร์กระแสตรง ของตัวอย่างที่ 2

ทีนี้มาดูตัวอย่างที่สองกันบ้างนะครับ ซึ่งเป็นการเขียนโปรแกรม Visual Basic เพื่อควบคุมให้มอเตอร์กระแสตรงหมุนตามเข็ม นาฬิกา เมื่อสั่งที่ปุ่ม "มอเตอร์ DC หมุน" และจะหยุดหมุนเมื่อสั่งที่ปุ่ม "มอเตอร์ DC หยุดหมุน" ดังแสดงในรูปที่ 8

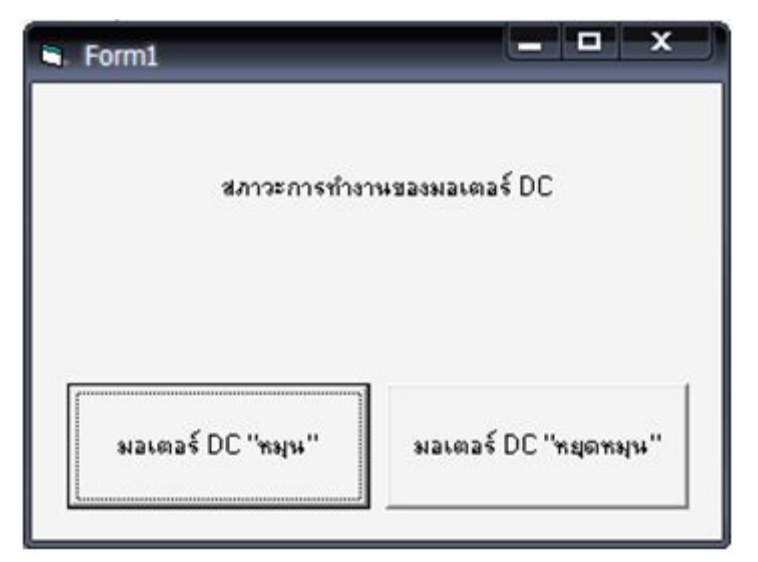

รูปที่ 8 โปรแกรม Visual Basic ควบคุมให้มอเตอร์กระแสตรง ของตัวอย่างที่ 2

จากรูปที่ 8 เป็นลักษณะของโปรแกรมควบคุมให้มอเตอร์กระแสตรงหมุนตามเข็มนาฬิกานะครับ โดยเมื่อคลิกที่ปุ่ม มอเตอร์ DC หมุน ก็จะส่งผลให้มอเตอร์กระแสตรงหมุนตามเข็มนาฬิกาครับ พร้อมทั้งแสดงสภาวะการทำงานของมอเตอร์ DC ให้เราทราบด้วย นะครับ และถ้าคลิกที่ปุ่ม มอเตอร์ DC หยุดหมุน ก็จะส่งผลให้มอเตอร์กระแสตรงหยุดหมุนครับ พร้อมทั้งแสดงสภาวะการทำงาน

```
20 | Page
```

ของมอเตอร์ DC ให้เราทราบด้วยนะครับ ซึ่งมีส่วนประกอบของโปรแกรมที่เขียนดังนี้ครับ (รูปที่ 9)

\*\*\*\*\*\*\*\*โปรแกรมควบคุมให้มอเตอร์กระแสตรง ตัวอย่างที่ 2\*\*\*\*\*\*\*\*\*

Private Declare Sub Out Lib "inpout32.dll" Alias "Out32" (ByVal PortAddress As Integer, ByVal Value As Integer)

Public pwrite As Integer

Public M As Integer

Public N As Integer

Private Sub Command1\_Click()

Out &H378, &H1

Label1.Caption = "motor Dc ON"

End Sub

Private Sub Command2\_Click()

Out &H378, &H0

Label1.Caption = "motor Dc OFF"

End Sub

|   | Project1 - Form1 (Code)                                                                                                    |
|---|----------------------------------------------------------------------------------------------------|
| 0 | command2  Click                                                                                                    |
|   | Private Declare Sub Out Lib "inpout32.dll" Alias "Out32" (ByVal<br>Public pwrite As Integer<br>Public M As Integer<br>Public N As Integer |
|   | Private Sub Command1_Click()<br>Out &H378, &H1<br>Label1.Caption = "motor DC ON"<br>End Sub                                               |
|   | Private Sub Command2_Click()<br>Out &H378, &H0<br>Label1.Caption = "motor DC OFF"<br>End Sub                                              |

รูปที่ 9 การเขียนโปรแกรม Visual Basic ควบคุมให้มอเตอร์กระแสตรง ของตัวอย่างที่ 2

ทีนี้มาดูตัวอย่างที่สามกันบ้างนะครับ ซึ่งเป็นการเขียนโปรแกรม Visual Basic เพื่อควบคุมให้มอเตอร์กระแสตรงหมุนตามเข็ม นาฬิกา ที่สามารถปรับความเร็วได้ครับ เมื่อสั่งที่ปุ่ม "มอเตอร์ DC หมุน" และจะหยุดหมุนเมื่อสั่งที่ปุ่ม "มอเตอร์ DC หยุดหมุน" ดังแสดงในรูปที่ 10

| สภาวะการทำงานของมอเต   | na∮DC             |
|------------------------|-------------------|
| มอเตอร์ DC "หมุน" มอเต | อร์ DC "หยุดหมุน" |

รูปที่ 10 โปรแกรม Visual Basic ควบคุมให้มอเตอร์กระแสตรง ของตัวอย่างที่ 3

จากรูปที่ 10 เป็นลักษณะของโปรแกรมควบคุมให้มอเตอร์กระแสตรงหมุนตามเข็มนาฬิกานะครับ ที่สามารถปรับความเร็วมอเตอร์ DC ได้ครับ โดยเมื่อคลิกที่ปุ่ม มอเตอร์ DC หมุน ก็จะส่งผลให้มอเตอร์กระแสตรงหมุนตามเข็มนาฬิกาครับ พร้อมทั้งแสดงสภาวะ การทำงานของมอเตอร์ DC ให้เราทราบด้วยนะครับ และถ้าคลิกที่ปุ่ม มอเตอร์ DC หยุดหมุน ก็จะส่งผลให้มอเตอร์กระแสตรง หยุดหมุนครับ พร้อมทั้งแสดงสภาวะการทำงานของมอเตอร์ DC ให้เราทราบด้วยนะครับ ซึ่งมีส่วนประกอบของโปรแกรมที่เขียน ดังนี้ (รูปที่ 11)

## \*\*\*\*\*\*\*\*\*โปรแกรมควบคุมให้มอเตอร์กระแสตรง ตัวอย่างที่ 3\*\*\*\*\*\*\*\*\*

Private Declare Sub Out Lib "inpout32.dll" Alias "Out32" (ByVal PortAddress As Integer, ByVal Value As Integer Public pwrite As Integer Public M As Integer Public N As Integer Private Sub Command1\_Click() Lefts = False Do DoEvents Out &H378, &H1 Label1.Caption = "motor DC ON" Call delay Loop Until Lefts = True End Sub Sub delay() For i = 1 To HScroll1.Value DoEvents Next i End Sub

```
— — X
Project1 - Form1 (Code)
                                  Click
Command2
                               -
                                                                  -
   Private Declare Sub Out Lib "inpout32.dll" Alias "Out32" (ByVal
   Public pwrite As Integer
   Public M As Integer
   Public N As Integer
   Private Sub Command1 Click()
   Lefts = False
   Do
      DoEvents
      Out &H378, &H1
      Label1.Caption = "motor DC ON"
      Call delay
       Loop Until Lefts = True
   End Sub
   Sub delay()
      For i = 1 To HScroll1.Value
           DoEvents
      Next i
   End Sub
   Private Sub Command2 Click()
      Lefts = True
       End
   End Sub
```

รูปที่ 11 การเขียนโปรแกรม Visual Basic ควบคุมให้มอเตอร์กระแสตรง ของตัวอย่างที่ 3

USB 1.1 มีอัตราการโอนถ่ายข้อมูลอยู่ที่ 12Mbits ต่อวินาที

USB 2.0 มีอัตราการโอนถ่ายข้อมูลอยู่ที่ 480Mbits ต่อวินาที

USB 3.0 มีอัตราการโอนถ่ายข้อมูลอยู่ที่ 4.8Gbits ต่อวินาที

#### KingstonDataTraveler Elite 3.0

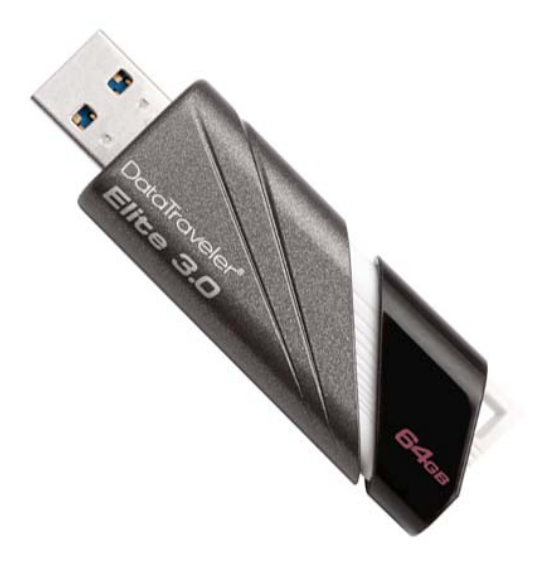

คุณสมบัติและข้อมูลจำเพาะของ KingstonDataTraveler Elite 3.0

- ความจุ: 16GB, 32GB, 64GB
- ความเร็ว: USB 3.0: 70MB/s (อ่าน), 30MB/s (เขียน) USB 2.0: 30MB/s (อ่าน), 25MB/s (เขียน)
- · ขนาด: 2.7185 x 0.8504 x 0.437นิ้ว (69.05 x 21.6 x 11.1มิลลิเมตร)
- อุณหภูมิในการใช้งาน: 32° 140°F (0° 60°C)
- อุณหภูมิในการจัดเก็บ: -4° 185°F (-20° 85°C)
- · รับประกัน 5 ปี

ตารางความเข้ากันได้

| ระบบปฏิบัติการ                        | USB 3.0 | USB 2.0 |
|---------------------------------------|---------|---------|
| Windows <sup>®</sup> 7 (SP1)          | Yes     | Yes     |
| Windows Vista <sup>®</sup> (SP1, SP2) | Yes     | Yes     |
| Windows XP (SP3)                      | Yes     | Yes     |
| Mac OS X v. 10.5.x +                  | No      | Yes     |
| Linux v. 2.6.x +                      | Yes     | Yes     |

#### เรื่องน่ารู้เกี่ยวกับ USB 3.0 (Superspeed)

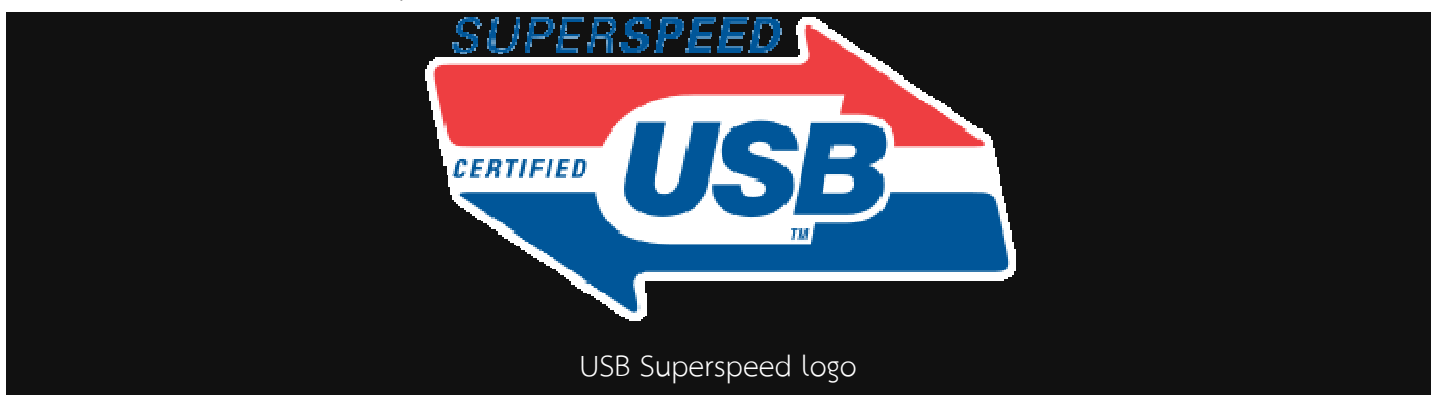

by <u>Steyr Commando</u> on 26 September, 2009 - 15:52, under <u>Technology - Hardware</u> Tags: <u>Article</u>, <u>USB 3.0</u>

คาดว่าหลายคนคงทราบกันแล้วว่าขณะนี้ USB เวอร์ชั่น 2.0 ที่เราใช้งานกันอยู่นั้นเริ่มมีความเร็วที่ไม่เพียงพอแล้ว เนื่องจากใน ปัจจุบันข้อมูลเริ่มมีขนาดใหญ่ขึ้นเรื่อยๆ รวมถึง storage ก็มีขนาดที่ใหญ่ขึ้นด้วย แต่ความเร็วนั้นยังกลับเท่าเดิม การมาของ <u>USB</u> <u>3.0</u> หรือที่เรียกในอีกชื่อว่า USB superspeed ในครั้งนี้ถือว่าเป็นก้าวสำคัญสำหรับวงการคอมพิวเตอร์ และเราจะได้ใช้กันในช่วงปี หน้าแน่นอน ฉะนั้นเรามาดูกันดีกว่าว่า USB 3.0 มีรายละเอียดเป็นอย่างไร และมีสิ่งที่ควรรู้คืออะไรบ้าง

## - USB 3.0 มีความเร็วสูงกว่ารุ่นเก่าถึง 10 เท่า

จากแรกเริ่มเดิมทีนั้น USB 2.0 ที่ใช้มาตั้งแต่ปี 2000 นั่นมีความเร็วสูงสุดอยู่ที่ 480 Mbp/s (60 MB/S) แต่สำหรับ USB 3.0 ที่ กำลังจะออกมาให้ใช้ในไม่ช้านี้จะมีความเร็วสูงสุดอยู่ที่ 4.8 Gbp/s (600 MB/s) ในทางทฤษฎี แต่ความเป็นจริงนั้นจะมีความเร็ว หลังจากที่หัก overhead ออกแล้วเหลืออยู่ประมาณ 3.2 Gbp/s ซึ่งจะมากหรือน้อยอย่างไรนั้น ขึ้นอยู่กับโปรโตคอลที่ใช้ครับ

## - USB 3.0 จะใช้พลังงานได้คุ้มค่ามากกว่าเก่า

ปกติ USB 2.0 จะมีอัตราการใช้พลังงานอยู่ที่ 4.75 v. – 5.25 v. ต่อพอร์ท และใช้กระแสอยู่ที่ 500mA ซึ่งหากคิดเป็นอัตราค่า พลังงานต่อความเร็วแล้วจะได้ที่ประมาณ 960Kbp/s ต่อ mA แต่ USB 3.0 จะใช้พลังงานมากกว่าเก่าเกือบสองเท่า คือที่ประมาณ 900mA แต่ได้ความเร็วกลับมาประมาณสิบเท่า ก็ถือว่าคุ้มค่าละครับ นอกจากนี้ยังมีระบบจัดการพลังงานอีกด้วยคือจะมีโหมด idle, sleep, suspend เพื่อความประหยัดพลังงาน

## - USB 3.0 ใช้การส่งข้อมูลแบบ Bi-Directional (Full-Duplex)

Full Duplex คือการส่งข้อมูลแบบสองทิศทางได้พร้อมกันในทันที (สังเกตได้จากโลโก้ด้านบน ที่มีลูกศรสองหัว) ซึ่งในเวอร์ชั่นที่เรา ใช้ๆ กันอยู่นั้นจะสามารถส่งข้อมูลครั้งละ 1 ทิศทาง สังเกตได้ว่ารูปแบบสาย USB 3.0 นั้นจะมีถึงสี่เส้น โดยใช้ทิศทางละสองเส้น ต่างจากเวอร์ชั่น 2.0 จะมีสายที่ใช้ในการส่งข้อมูลเพียงคู่เดียวเท่านั้น

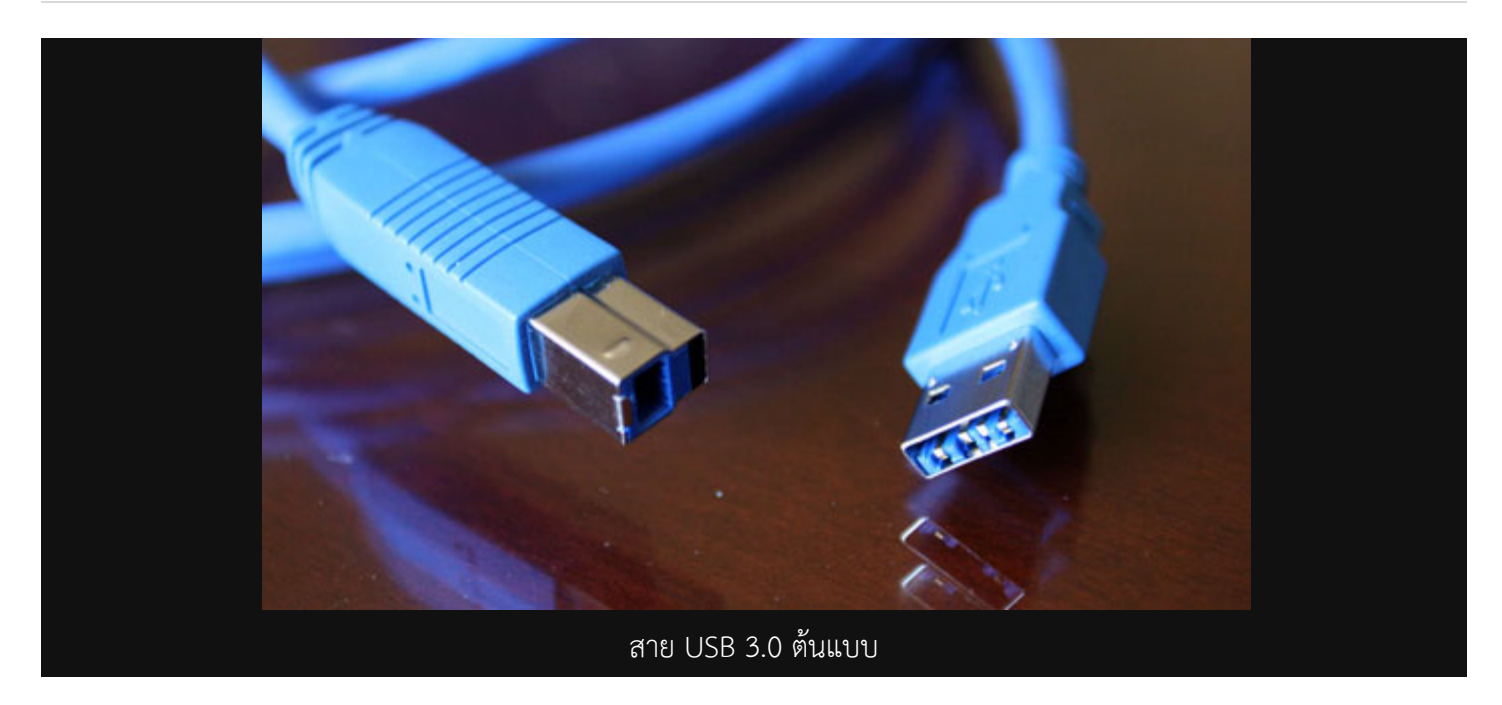

# - สายของ USB 3.0 จะใช้ได้ที่ความยาวแค่ไหน ?

ตามข้อมูลนั้นไม่ได้ระบุไว้ แต่จากการทดสอบเบื้อต้นของเว็บไซต์ electronicdesign.com นั้นระบุไว้ว่าความยาวที่จะยังคงให้ ความเร็วสูงสุดไว้ได้นั้นจะอยู่ที่ 3 เมตร

# - เราจะได้ใช้กันตอนไหน

ขณะนี้ USB 3.0 ได้ถูกยกเป็นมาตรฐานใหม่แล้วเรียบร้อย โดยราคาของ USB 3.0 <u>controller</u> นั้นราคาเริ่มต้นจะอยู่ที่ประมาณสี่ ร้อยบาท และคาดหวังไว้ว่าจะมีอุปกรณ์ที่รองรับออกมาสู่ตลาดในช่วงปีหน้า

# - มีเมนบอร์ด, อุปกรณ์รองรับหรือยัง ?

ก่อนหน้านี้ ASUS เคยประกาศว่าจะผลิตเมนบอร์ดตัวแรกของโลกที่รองรับออกมา แต่สุดท้ายก็ได้ยกเลิกไปอย่างไม่ทราบสาเหตุ ส่วนอุปกรณ์ที่ใช้งานได้กับ USB 3.0 ที่ผ่านการรับรองแล้วนั้นได้มีถูกผลิตแล้วโดย NEC โดยเพิ่งไปสาธิตในงาน Intel Developer Forum (IDF) 2009 เมื่อวันที่ 21 กันยายนที่ผ่านมา โดยทำความเร็วในการโอนไฟล์ 500MB เข้าสู่ SSD โดยใช้เวลาเพียง 4.2 วินาที

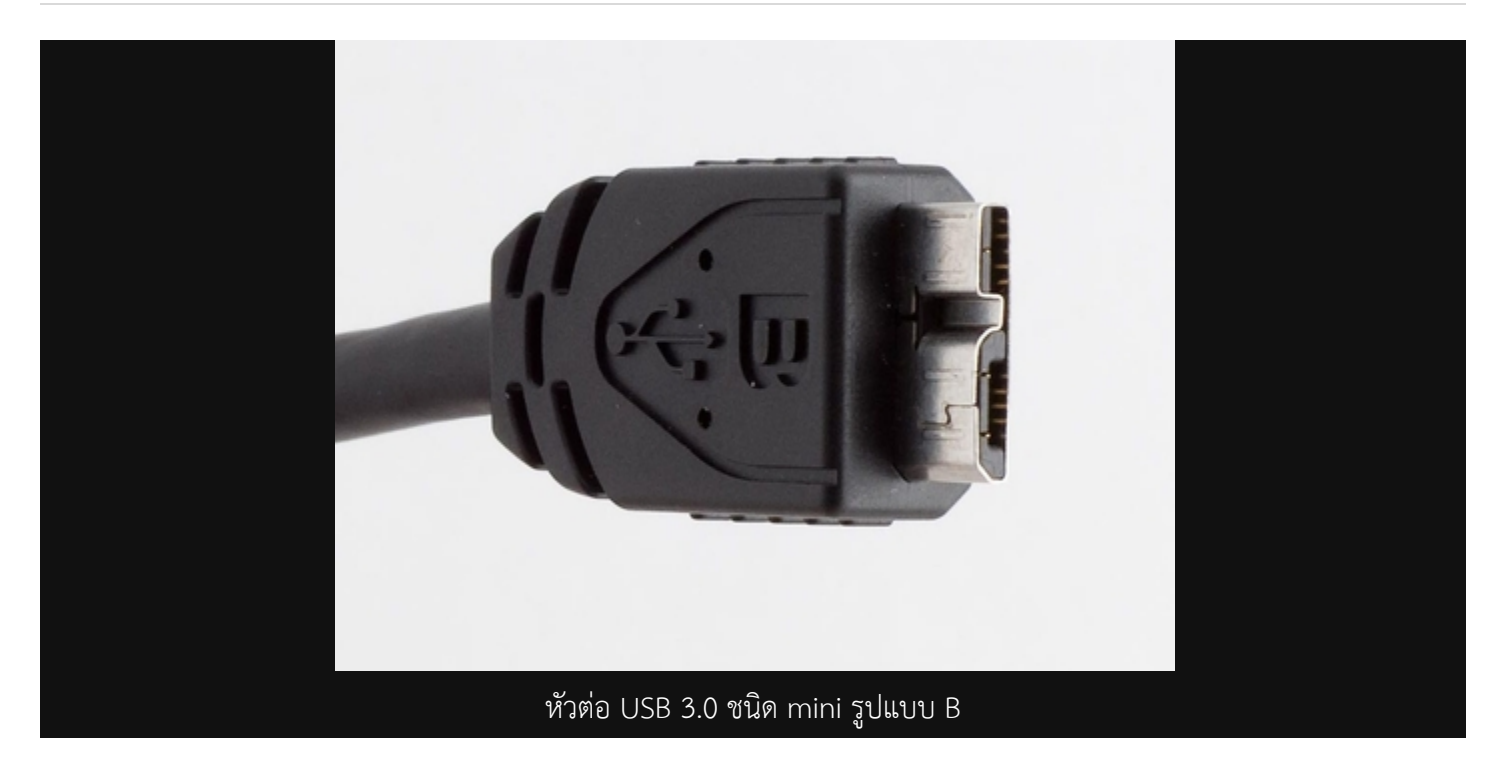

# อุปกรณ์ USB 2.0 เดิมจะใช้กับพอร์ทเวอร์ชั่นใหม่นี้ได้หรือไม่

ยังคงใช้งานได้ตามปกติ แต่จะได้ความเร็วที่ USB 2.0 แทน

# - มี OS ตัวไหนรองรับแล้วบ้างในตอนนี้

ค่ายที่รองรับไปแล้วตอนนี้เป็นฝั่งของ Linux ที่รองรับใน kernel เวอร์ชั่น 2.6.31 ส่วนทางฝั่ง Windows นั้นทางไมโครซอฟท์ กำลังพัฒนาไดรเวอร์สำหรับ <u>Windows 7</u> อยู่

# รู้จักกับการเชื่อมต่อมาตรฐานโลก USB 2.0

คำศัพท์คอมพิวเตอร์ที่ทุกคนที่ใช้งานคอมพิวเตอร์ที่ต้องพบเจอในการเลือกซื้ออุปกรณ์ต่างๆที่ใช้การเชื่อมต่อ โอนถ่ายข้อมูล จะต้องได้ยินคำว่า USB อย่างแน่นอน หลายคนอาจจะงงว่า USB 1.1 กับ 2.0 คืออะไร

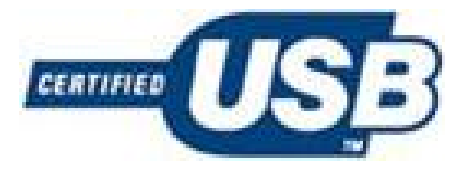

ในการเชื่อมต่อในสมัยก่อนนั้นการเชื่อมต่อคอมพิวเตอร์รุ่นเก่าจะมีพอร์ต serial คือพอร์ตพวกต่อจอยสติ๊กเพื่อเล่นเกม พอร์ต parallel ที่ใช้กับพรินเตอร์รุ่นเก่า พวกหัวเข็ม สำหรับการเชื่อมต่อแบบ USB นั้นกำเนิดขึ้นมาเพื่อรองรับและสนับสนุนการ เชื่อมต่อกับคอมพิวเตอร์ ซึ่งมีหลากหลายมาตรฐานและมีความเร็วในการส่งผ่านข้อมูลต่ำ จึงมีการคิดค้นรูปแบบพอร์ตเชื่อมต่อที่ เป็นมาตรฐานเดียวกัน ช่องขนาดเดียวกัน คือลักษณะเป็นสี่เหลี่ยมผืนผ้าแบนๆ ดังนั้นอุปกรณ์ทุกชนิดที่ใช้พอร์ตนี้จึงสามารถ เชื่อมต่อกับคอมพิวเตอร์ ซึ่งมีหลากหลายมาตรฐานและมีความเร็วในการส่งผ่านข้อมูลต่ำ จึงมีการคิดค้นรูปแบบพอร์ตเชื่อมต่อที่ เป็นมาตรฐานเดียวกัน ช่องขนาดเดียวกัน คือลักษณะเป็นสี่เหลี่ยมผืนผ้าแบนๆ ดังนั้นอุปกรณ์ทุกชนิดที่ใช้พอร์ตนี้จึงสามารถ เชื่อมต่อกับคอมพิวเตอร์ทุกเครื่องได้อย่างไม่มีปัญหา สำหรับในเรื่องความเร็วนั้น USB 1.1 ได้รับการพัฒนามาหลายปีแล้ว โดยคำ ว่า USB มาจากคำว่า "Universal Serial Bus" ซึ่งได้รับการพัฒนาให้เป็นรูปแบบมาตรฐานการเชื่อมต่อ ที่ส่งผ่านข้อมูลได้รวดเร็ว กว่าแบบ serial และแบบ parallel นอกจากนี้สังเกตได้ว่าม้าส์และคีย์บอร์ด ปกติจะเป็นแบบ PS/2 (พี เอส ทู) แต่ปัจจุบันนิยม หัวต่อแบบ USB กันมากขึ้น โดยเทคโนโลยี USB ได้รับการพัฒนาโดย Compaq. DEC, IBM, Intel, Microsoft, NEC และ Northern Telecom โดยมีเป้าหมายสร้างมาตรฐานการเชื่อมต่อความเร็วสูงและใช้ทดแทนพอร์ต serial และ parallel ที่ใช้กัน อย่างจำกัด เนื่องจากคอมพิวเตอร์เครื่องหนึ่งมีพอร์ต serial ให้ 2 พอร์ต parallel 1 พอร์ต การใช้งานกับอุปกรณ์หลายๆอย่างก็ ต้องมาพ่วงกันให้วุ่นวาย ปัจจุบันมีผู้ใช้คอมพิวเตอร์ให้ความสนใจและนิยมเลือกใช้การเชื่อมต่อแบบ USB กันมากขึ้น แพร่หลายๆ มาก เรียกได้ว่าตอนนี้คอมพิวเตอร์เครื่องหนึ่งมีพอร์ต Cos ให้ 4 – 10 พอร์ต และยังเชื่อมต่อกับพอร์ตหน้าเคสได้อีก นอกจากนี้ อุปกรณ์พ่วง USB Hub ยังได้รับความนิยมเนื่องจากอุปกรณ์ที่ใช้เชื่อมต่อแพร่หลายมากขึ้น ทั้งกล้องดิจิตอล Infrared Bluetooth USB Flash Drive ซึ่งได้รับความนิยมเป็นอย่างมากในปัจจุบัน

# ว่ากันด้วยเรื่องของความเร็ว

เมื่อเรารู้จักกับ USB แล้วเรามารู้จักกับความเร็วในการโอนถ่ายข้อมูลกันบ้าง สำหรับ USB 1.1 จะมีความเร็วในการโอนถ่ายข้อมูล ที่ช้าไม่ทันใจหากต้องโอนถ่ายข้อมูลครั้งละมากๆ ทำให้ใช้เวลานานในการรอคอยการโอนถ่ายข้อมูล ดังนั้นมาตรฐานในปัจจุบันที่ใช้ ในการโอนถ่ายข้อมูล หลายๆคนจะมองหา USB 2.0 ที่มีความเร็วในการโอนถ่ายฏู้อมูลที่สูงกว่า ใช้เวลาในการโอนถ่ายข้อมูลน้อย กว่า ทางด้านความเร็วในการโอนถ่ายข้อมูล USB 1.1 จะมีอัตราการโอนถ่ายข้อมูลอยู่ที่ 12Mbits ต่อวินาทีแต่ความเร็วนี้ก็ยังไม่ถือ ว่าเร็วมากจนเรียกได้ว่า Hi-Speed เนื่องจากความรูร็วในขั้น Hi-Speed USB จะมีความเร็วในการโอนถ่ายข้อมูลอยู่ที่ 480Mbits ต่อวินาที สำหรับความเร็วของ USB 2.0 จะมีความเร็วอยู่ที่ 480Mbits ต่อวินาที ดังนั้นเมื่อคุณเห็นคำว่า 'Hi-Speed USB2.0' และใช้งาน กับเมนบอร์ดที่รองรับ USB 2.0 การโอนถ่ายข้อมูลของคุณจึงเป็นเรื่องง่ายๆ โอนถ่ายข้อมูลได้รวดเร็ว สะดวกในการติดตั้ง และ เป็นมาตรฐานเดียวกัน

แต่ปัจจุบันยังมีความสับสนกันในเรื่องการใช้คำ "Full Speed" และ "Hi-Speed" ซึ่งเราอาจต้องใช้การวัดความเร็วในการส่งผ่าน ข้อมูลด้วย เพราะในทางการตลาด คำว่า Full Speed กับ Hi-Speed จะใช้เป็นกลยุทธ์ในการขายได้หากผู้ใช้ไม่ได้ให้ความสำคัญ ในส่วนนี้

โดย USB 2.0 Full Speed จะมีความเร็วเพียง 12Mbits ต่อวินาทีเท่านั้น หากเป็น USB2.0 Hi-Speed จะมีความเร็วที่ 480Mbits ต่อวินาที ดังนั้นการเลือกซื้อจึงไม่ใช่เพียงแค่ดูจากคำว่า USB2.0 เท่านั้น ต้องดูกว่า Hi-Speed หรือไม่ โดยดูจาก Logo มีคำว่า USB2.0 Hi-Speed สีแดงกำกับครับ

โลโก้ USB2.0 Hi-Speed

การพิจารณาว่าคอมพิวเตอร์ของคุณรองรับ USB2.0 หรือไม่

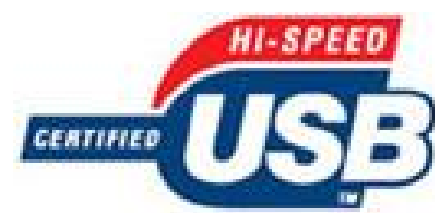

ให้เปิด Device Manager จากนั้นเลือกในหัวข้อ Universal Serial Bus โดย USB2.0 Hi-speed จะแสดง "Enhanced" USB host controller"

สำหรับ Windows 98 อาจใช้คำที่แตกต่างออกไป เนื่องจาก USB2.0 รองรับ Windows ME, 2000 และ XP อย่างสมบูรณ์แบบ มากกว่านั่นเอง

## ประโยชน์ของ USB

ข้อดีในการใช้งาน USB คือเรื่องความง่ายในการใช้งาน (plug and play) แค่เสียบอุปกรณ์ในช่อง USB ใน Windows XP ก็ สามารถใช้งานได้ทันที สำหรับ Windows รุ่นก่อนๆ อย่าง Windows 98/MEจะต้องติดตั้ง Driver เพื่อให้สามารถใช้งาน USB ได้ ด้วยการเชื่อมต่อแบบ USB ให้คุณเชื่อมต่ออุปกรณ์ได้หลากหลาย โดยคอมพิวเตอร์เครื่องหนึ่งสามารถเชื่อมต่ออุปกรณ์ USB ได้ มากถึง 100 ชิ้นเลยทีเดียว

ข้อแนะนำในการใช้งานอุปกรณ์ USB

ในปัจจุบันอุปกรณ์เก็บข้อมูลและเครื่องเล่นเพลงเอ็มพีสามที่ใช้การเชื่อมต่อแบบ USB เมื่อเชื่อมต่อกับคอมพิวเตอร์และจะมองเห็น เป็นไดร์วเพิ่มอีกไดร์วแบบ Removable Drive เมื่อถอดอุปกรณ์ออกจากต้องทำการ Safely Remove Hardware เสียก่อน

โดยทำการคลิกขวาที่ไอค่อนลูกศรสีเขียวด้านมุมขวาล่างของหน้าจอ จากนั้นเลือก Safely Remove Hardware จากนั้นให้เลือก รายการอุปกรณ์ที่ต้องการถอดการเชื่อมต่อ (มักเป็นชื่อยี่ห้อหรือชิปของอุปกรณ์) แล้วกด Stop จากนั้นจะมีหน้าต่างยืนยัน ให้กด ปุ่ม OK จึงจะสามารถถอดอุปกรณ์ออกได้โดยปลอดภัย

ความเสียหายจากการถอดอุปกรณ์โดยไม่ได้ทำการ Safely Remove Hardware

- อุปกรณ์เกิดความเสียหาย
- ไฟล์เสียหายหรือสูญหาย
- อุปกรณ์เสื่อมสภาพ

ข้อควรระวัง- ห้ามทำการถอดอุปกรณ์ USB ในขณะที่ทำการโอนถ่ายข้อมูล อัพเกรด Fimware หรือใช้งานใดๆอุปกรณ์ USB คำแนะนำ1. หากไม่สามารถทำการ Safely Remove Hardware อาจเกิดจาก

ยังไม่ได้ปิดหน้าต่าง My Computer, โปรแกรมต่างๆเช่น ACD See, Microsoft Word, Excel, Powerpoint ที่ทำการเปิดไฟล์ จากอุปกรณ์ USB

ขอแนะนำให้ปิดโปรแกรมที่เกี่ยวข้องกับการใช้งานอุปกรณ์ USB ทั้งหมดก่อน ห้ามทำการถอดออกโดยที่ไม่ได้ทำการ Safely Remove Hardware เนื่องจากอาจเกิดความเสียหายกับข้อมูลได้

 ห้ามเล่นเพลง MP3 โดยเสียบอุปกรณ์ USB ทิ้งไว้แล้วเล่นเพลงจากอุปกรณ์ ควรตัดลอกข้อมูลที่ต้องการมาใช้ในคอมพิวเตอร์ เมื่อเสร็จแล้วจึงคัดลอกกลับไปยังอุปกรณ์ USB

#### การ Format

ปกติแล้วการฟอร์แม็ตอุปกรณ์ USB นั้นทำเพื่อล้างข้อมูลหรือไฟล์เสียหาย มีไวรัส ควรใช้การฟอร์แม็ตจากแผ่นซีดีที่ให้มากับตัว อุปกรณ์จะดีกว่า เนื่องจากบางยี่ห้ออาจมีโปรแกรมมาให้เช่น ส่งอีเมล์ ใส่รหัสผ่านให้อุปกรณ์ แบ่งพาร์ติชั่นอุปกรณ์ USB ได้ หรือ แม้กระทั่งซอฟต์แวร์ล็อคเครื่องคอมพิวเตอร์ที่ต้องใช้รหัสผ่าน

## LPT (Line Print Terminal or Local Print Terminal

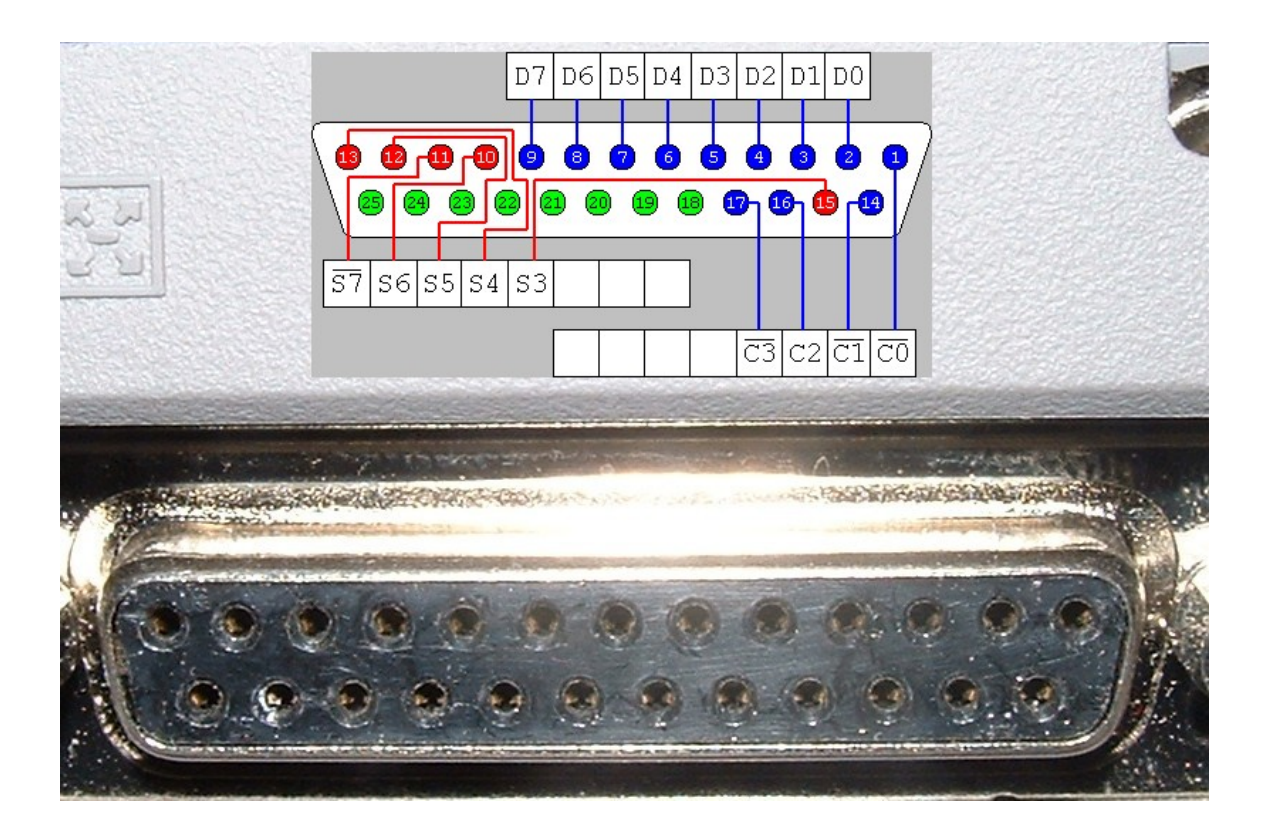

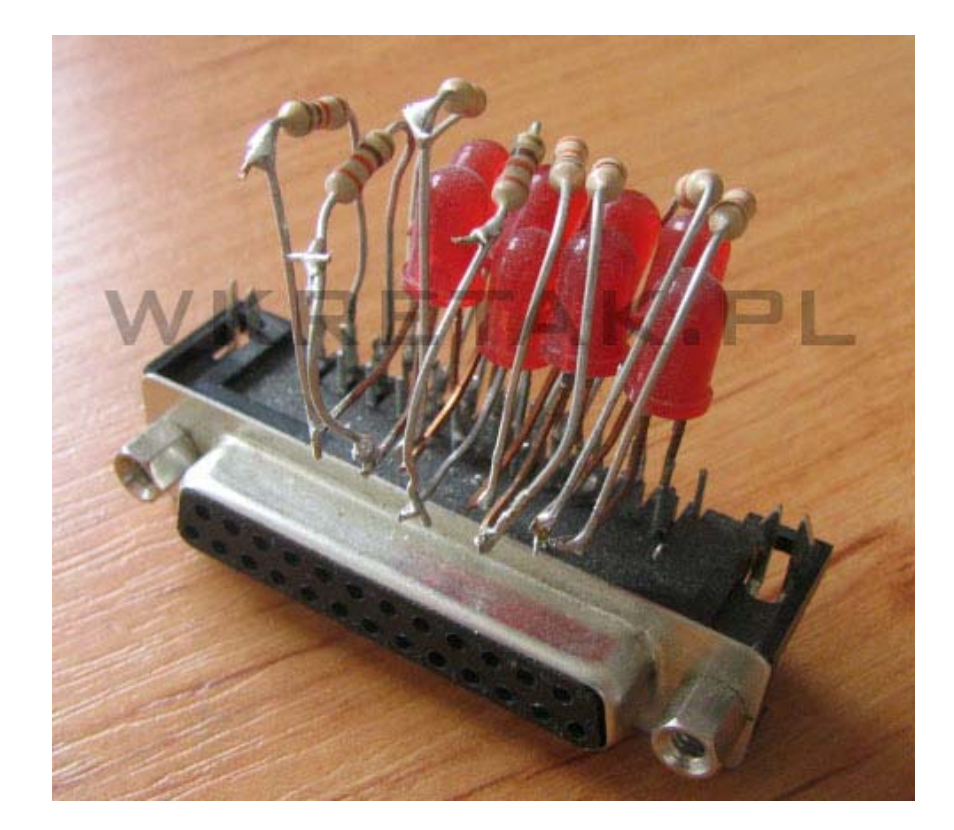

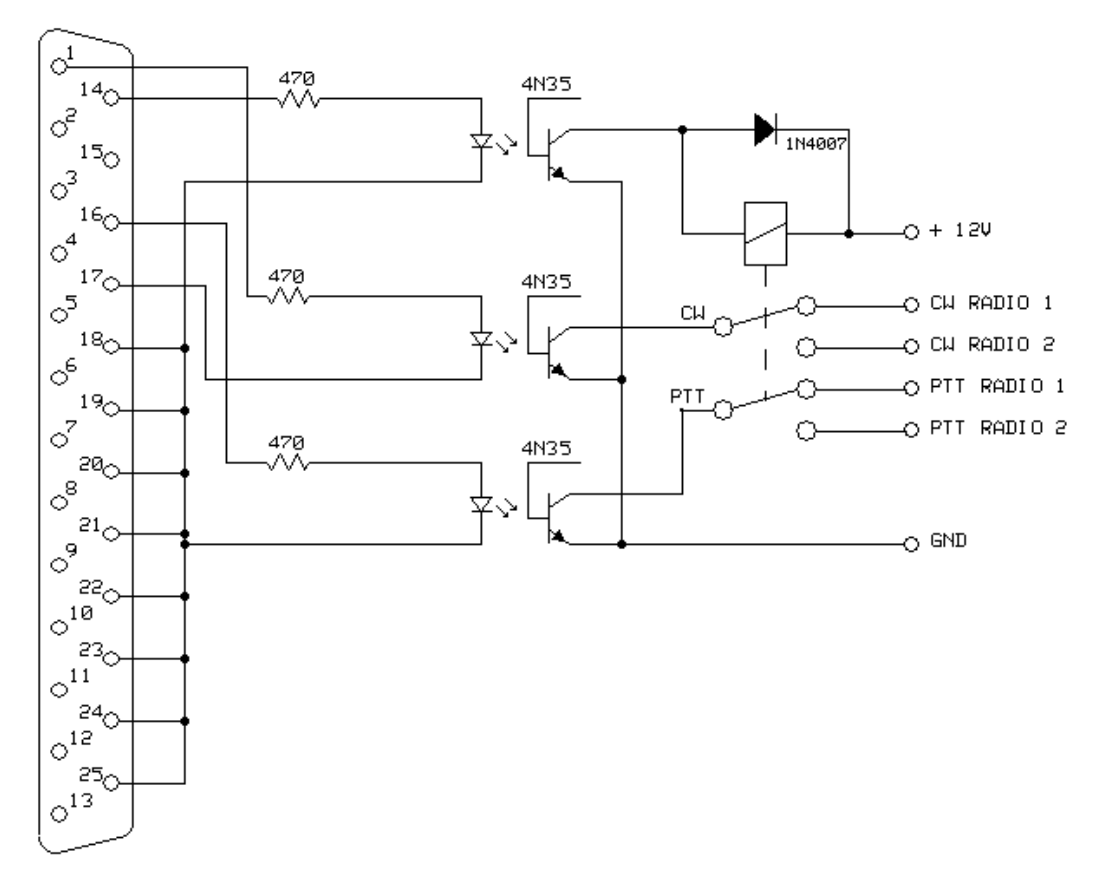

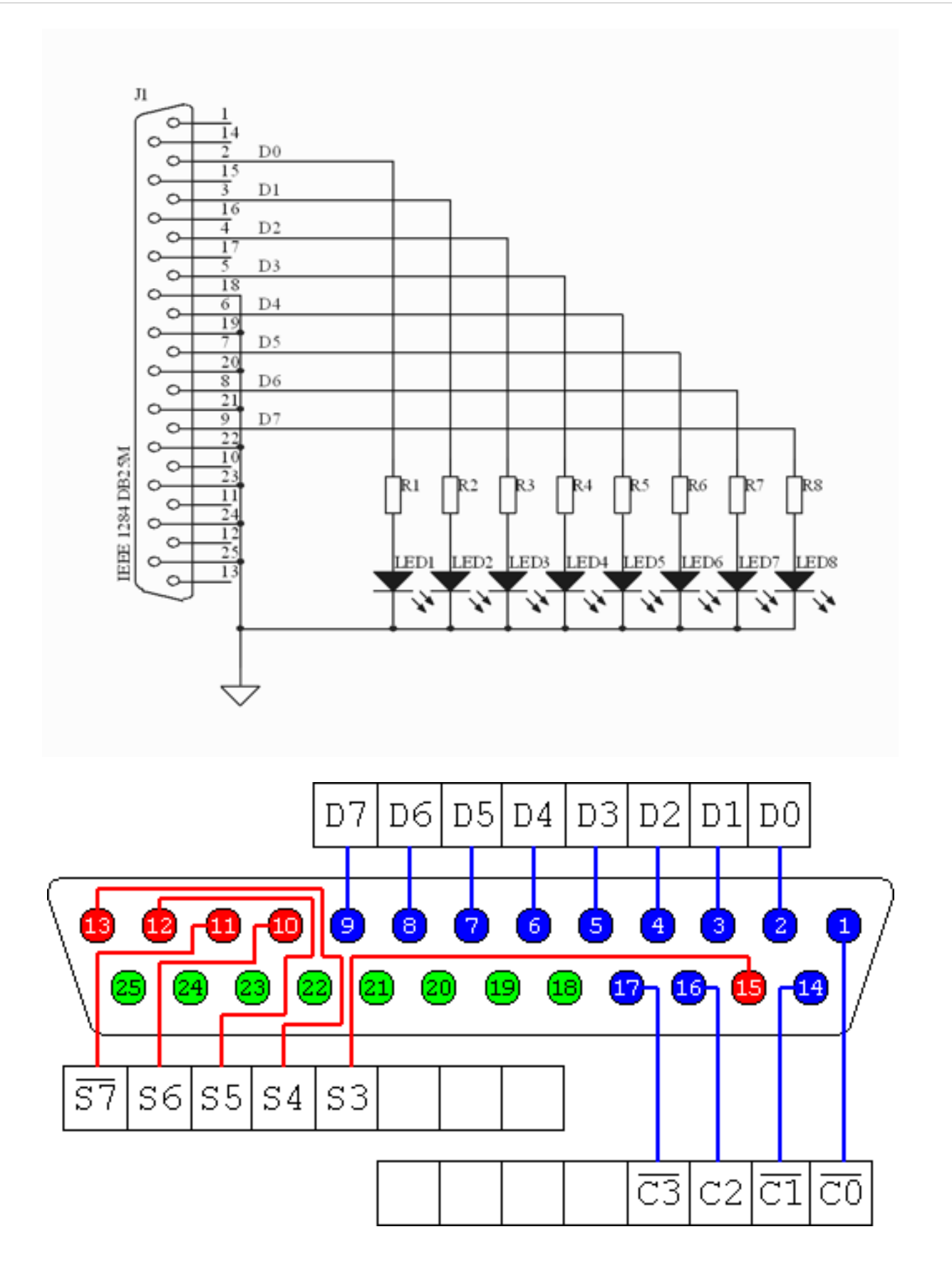

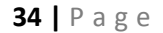

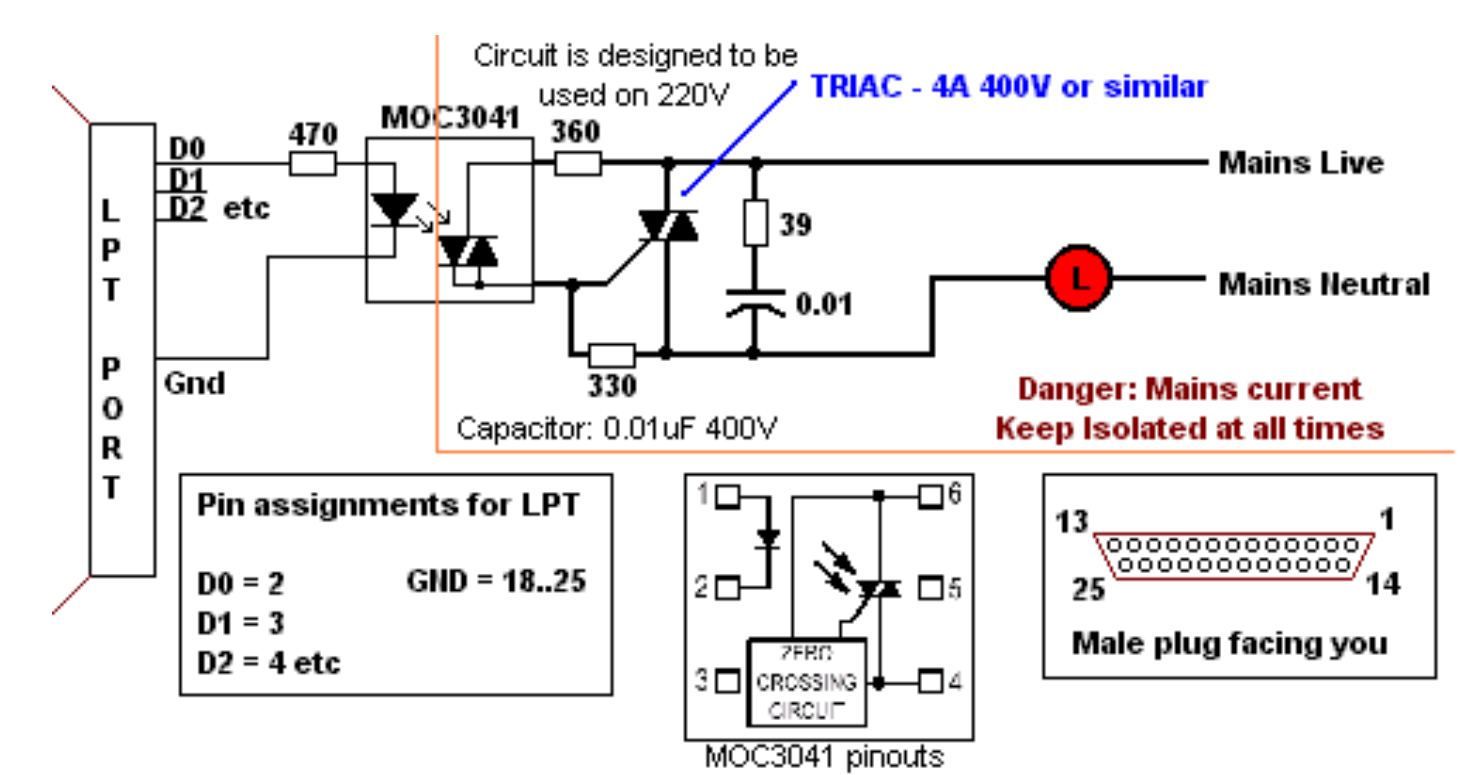

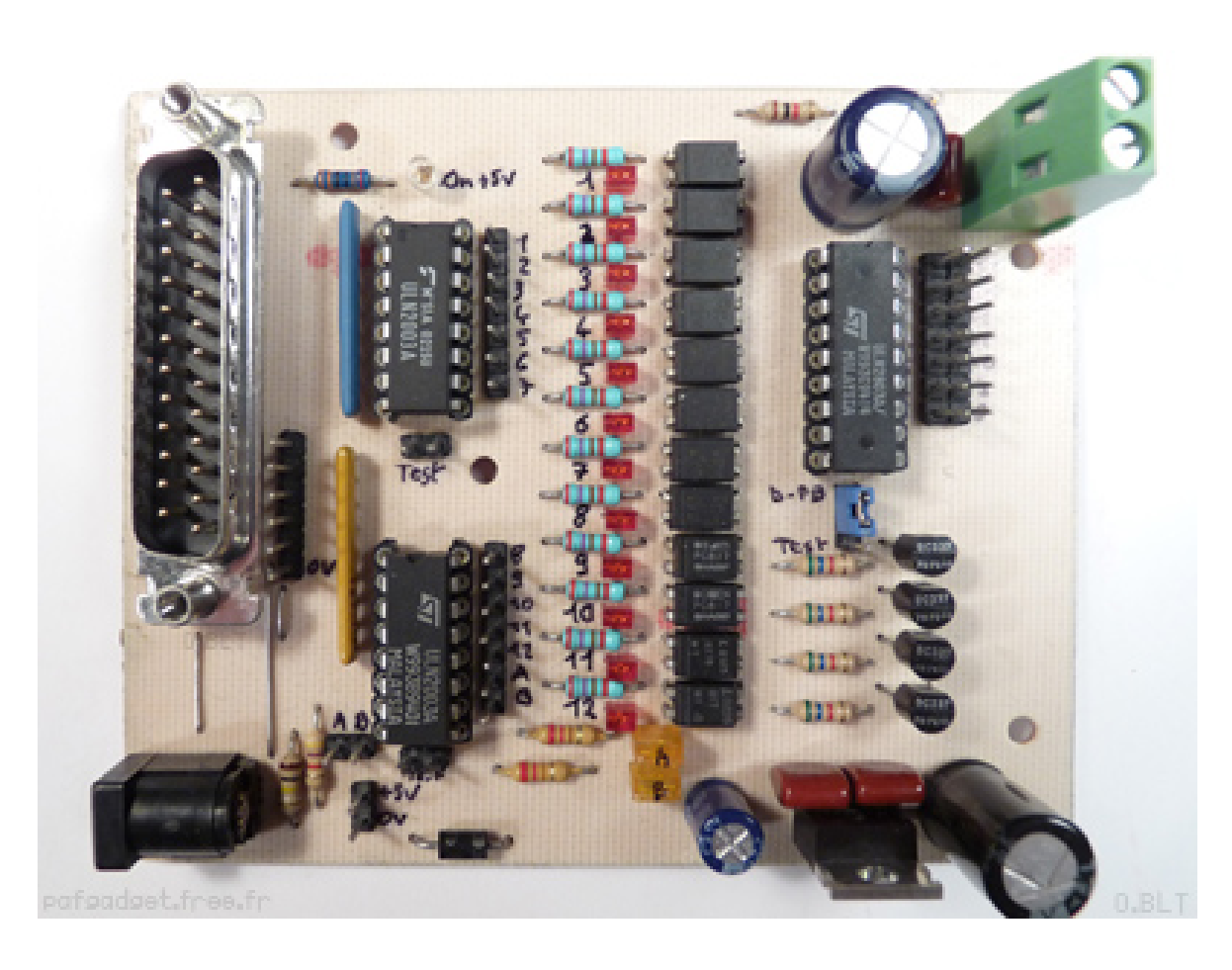

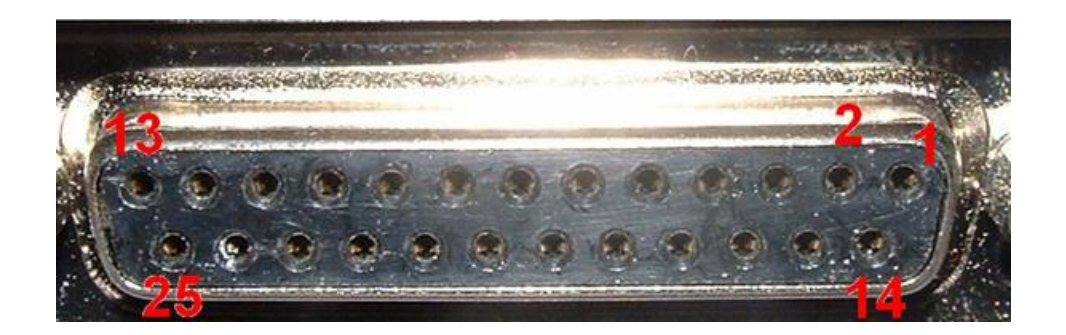

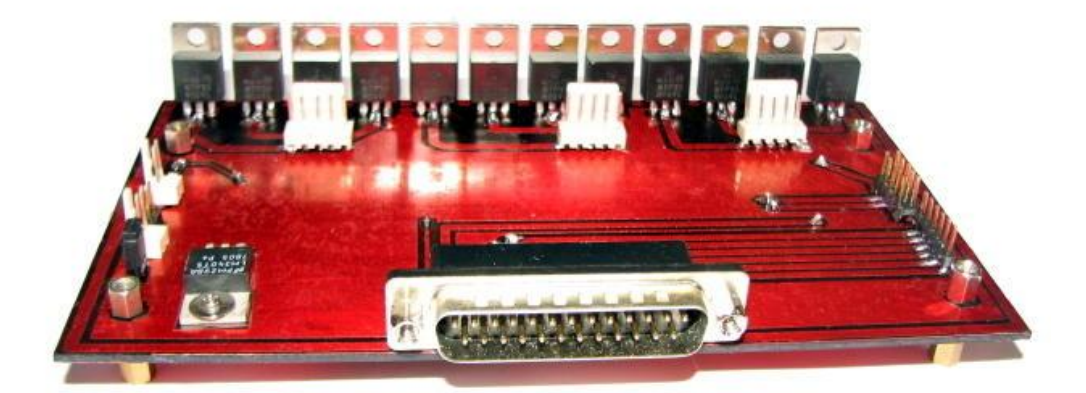

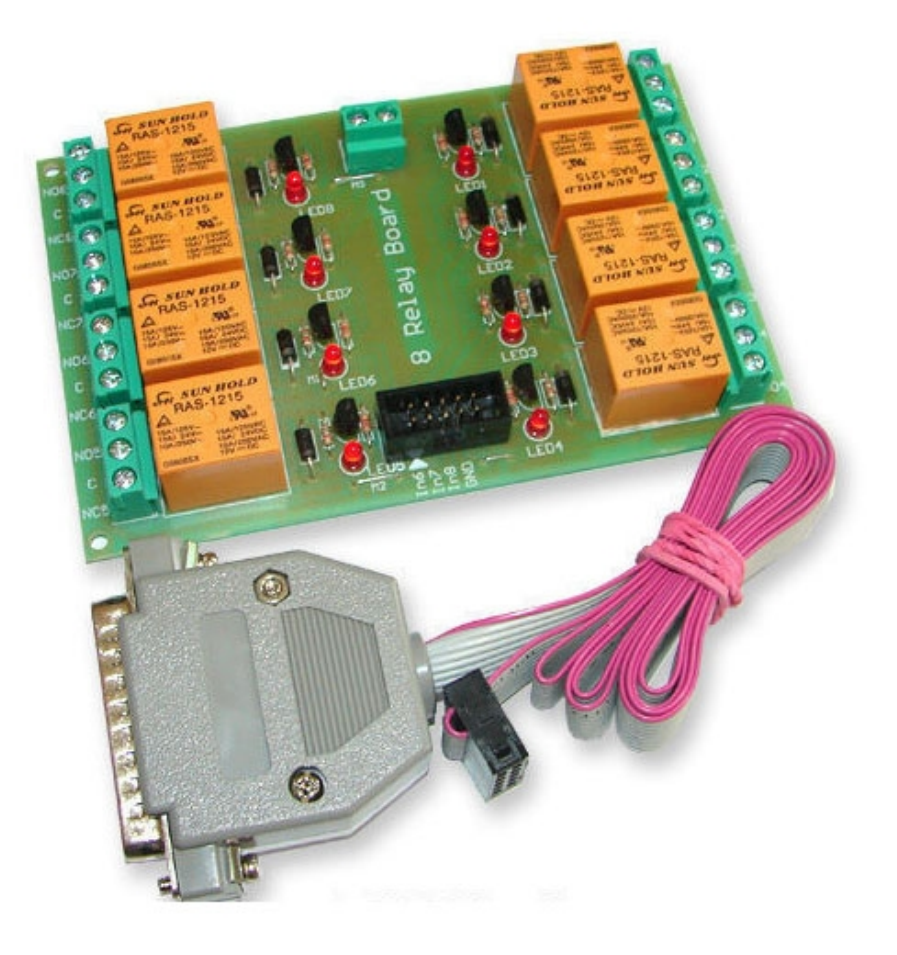

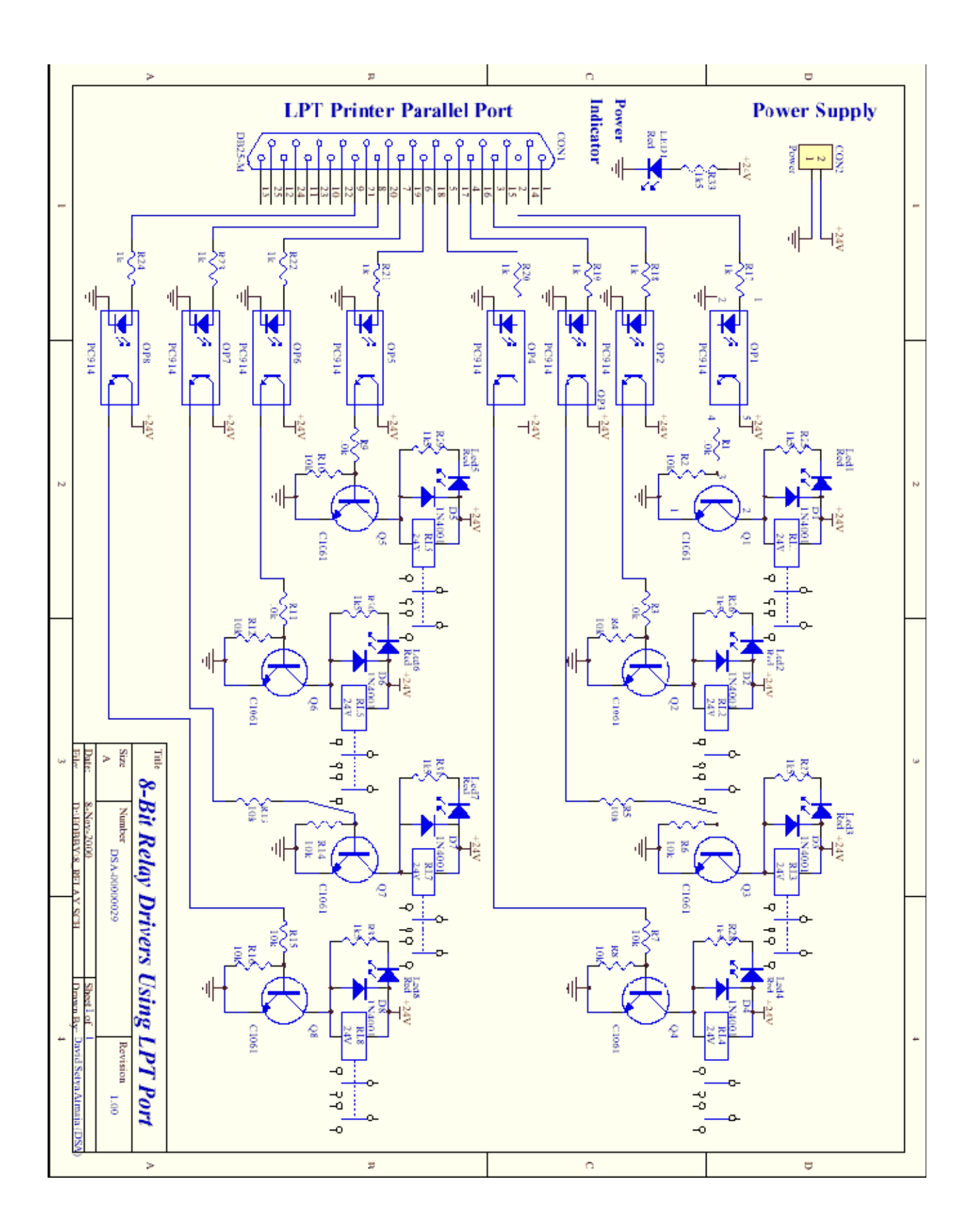

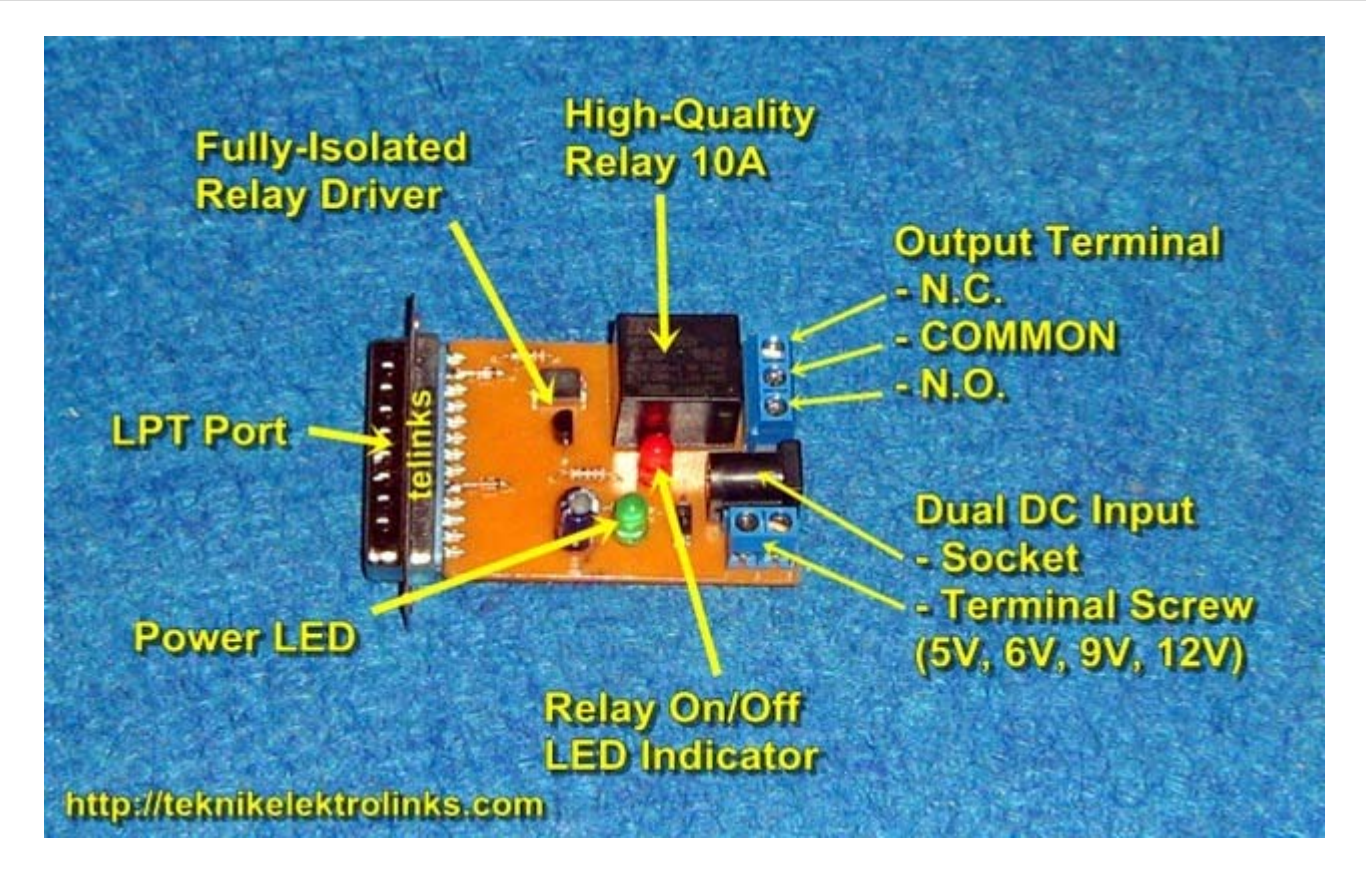

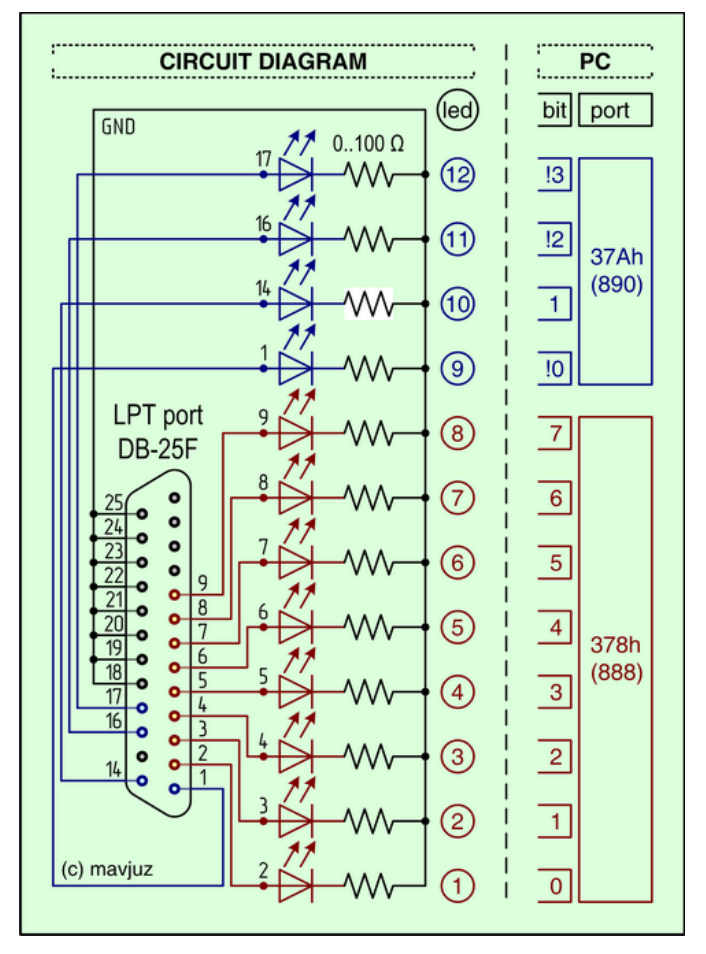

#### **Parallel Port Hardware**

The diagram below shows the pins of the parallel port connector, when looking at the computer's connector.

# Looking into Parallel port socket on PC

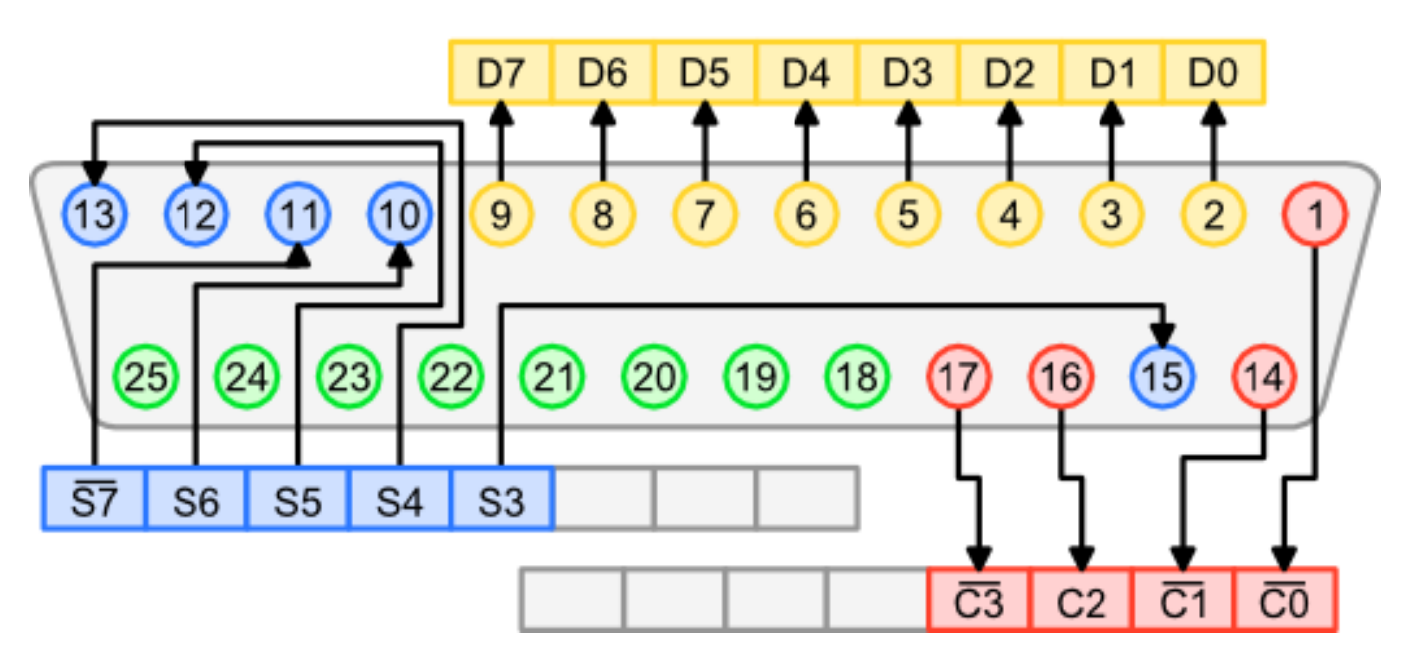

Parallel Port Diagram

The parallel port uses three registers, their bit assignment is shown in the diagram below.

| Data (Output)    | D7         | D6        | D5       | D4        | D3        | D2        | D1         | D0        | Base (0x278, 0x378, 0x3BC) |
|------------------|------------|-----------|----------|-----------|-----------|-----------|------------|-----------|----------------------------|
| Status (Input)   | 83Y<br>\$7 | ACK<br>S6 | PE<br>S5 | SEL<br>S4 | ERR<br>S3 |           |            |           | Base + 1                   |
| Control (Output) |            |           |          |           | SLL<br>C3 | N I<br>C2 | AU10<br>C1 | STR<br>CO | Base + 2                   |

Parallel Port Registers

Descriptions of the different bits are listed in the table below.

| Pin Reg Bit Description Direction |    |     |             |        |    | Pin Reg Bit Description Direction |            |        |  |  |
|-----------------------------------|----|-----|-------------|--------|----|-----------------------------------|------------|--------|--|--|
|                                   | 1  | /C0 | Strobe      | Output | 14 | /C1                               | Auto Feed  | Output |  |  |
|                                   | 2  | D0  | Data Bit 0  | Output | 15 | S3                                | Error      | Input  |  |  |
|                                   | 3  | D1  | Data Bit 1  | Output | 16 | C2                                | Initialise | Output |  |  |
|                                   | 4  | D2  | Data Bit 2  | Output | 17 | /C3                               | Select     | Output |  |  |
|                                   | 5  | D3  | Data Bit 3  | Output | 18 | -                                 | Ground     | -      |  |  |
|                                   | 6  | D4  | Data Bit 4  | Output | 19 | -                                 | Ground     | -      |  |  |
|                                   | 7  | D5  | Data Bit 5  | Output | 20 | -                                 | Ground     | -      |  |  |
|                                   | 8  | D6  | Data Bit 6  | Output | 21 | -                                 | Ground     | -      |  |  |
|                                   | 9  | D7  | Data Bit 7  | Output | 22 | -                                 | Ground     | -      |  |  |
|                                   | 10 | S6  | Acknowledge | Input  | 23 | -                                 | Ground     | -      |  |  |
|                                   | 11 | /S7 | Busy        | Input  | 24 | -                                 | Ground     | -      |  |  |
|                                   | 12 | S5  | Paper End   | Input  | 25 | -                                 | Ground     | -      |  |  |
|                                   | 13 | S4  | Select In   | Input  |    |                                   |            |        |  |  |